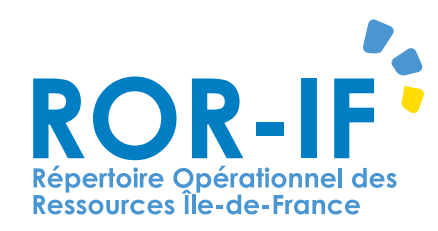

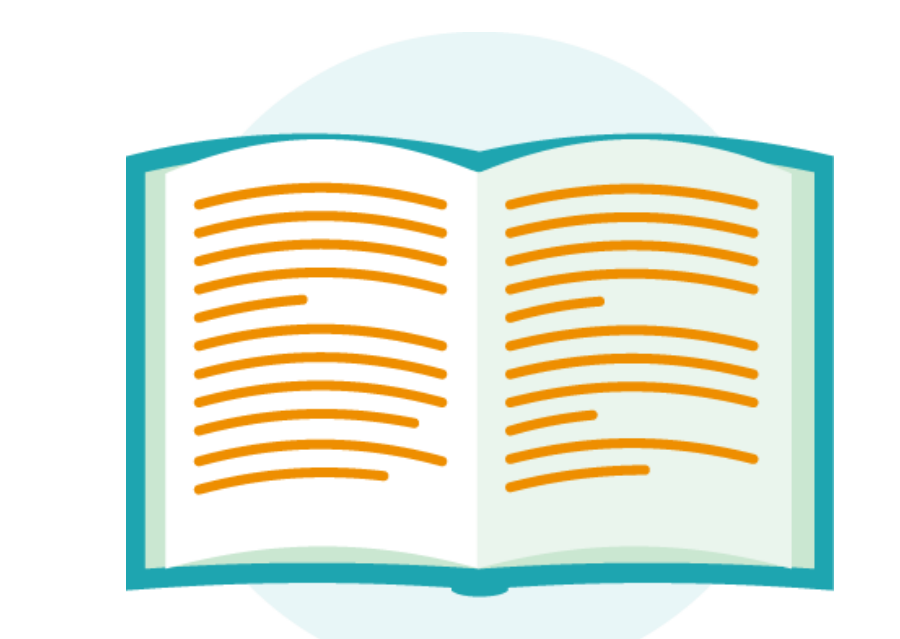

# GUIDE DE MISE À JOUR D'UN ÉTABLISSEMENT SUR LE ROR

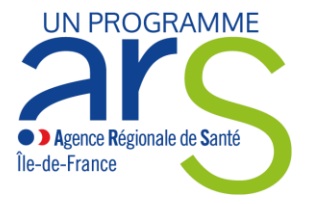

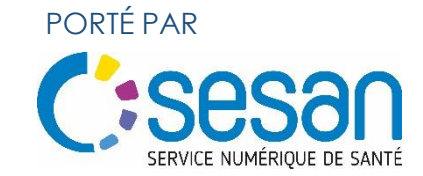

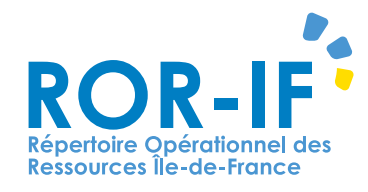

## SOMMAIRE

- 1. <u>Différence entre données structurelles et</u> opérationnelles
- 2. Mise à jour Données Opérationnelles
- 3. <u>Mise à jour Données Structurelles et</u> création d'un Dossier Collaboratif
- 4. <u>Première validation avec envoi à la</u> <u>Direction</u>
- 5. <u>Seconde Validation avec envoi</u>
  - Gestionnaire ROR
- 6. Validation Gestionnaire ROR

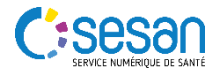

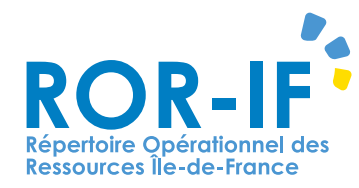

# DIFFÉRENCE **ENTRE DONNÉES STRUCTURELLES ET OPÉRATIONNELLES**

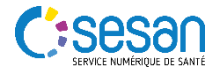

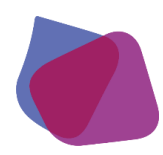

### TABLEAU DES DONNÉS STRUCTURELLES ET OPÉRATIONNELLES

## **DONNÉS OPÉRATIONNELLES :**

Elles peuvent être modifiées directement au niveau du répertoire. Les mises à jour de ces champs sont visibles instantanément

## **DONNÉS STRUCTURELLES :**

Elles ne peuvent pas être modifiées directement via le répertoire. Un dossier collaboratif doit être créé au niveau de la structure de l'établissement concerné par la modification. Les données ne seront publiées qu'après une phase de validation

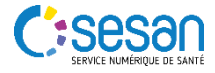

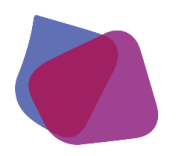

# TABLEAU DES DONNÉS STRUCTURELLES ET OPÉRATIONNELLES Etablissement MCO

| OPÉRATIONNELLE                 |
|--------------------------------|
| Téléphone                      |
| Code structure                 |
| Commentaire                    |
| Date de Mise à jour Plan Blanc |
| Mail Alerte                    |
| Nom                            |
| Nom officiel                   |
| Zone hélico                    |
| SIRET                          |
| Statut hôpital                 |
| Type EG                        |
| Directeur                      |
| Président CME/CCM              |
| Référent PDSES                 |
|                                |

#### STRUCTURELLE

Catégorie ETBS

Entité juridique

FINESS

Grands groupes de disciplines

Groupe Hospitalier Universitaire

Niveau d'autorisation

Participe au service public hospitalier

Adresse

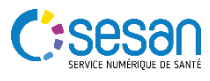

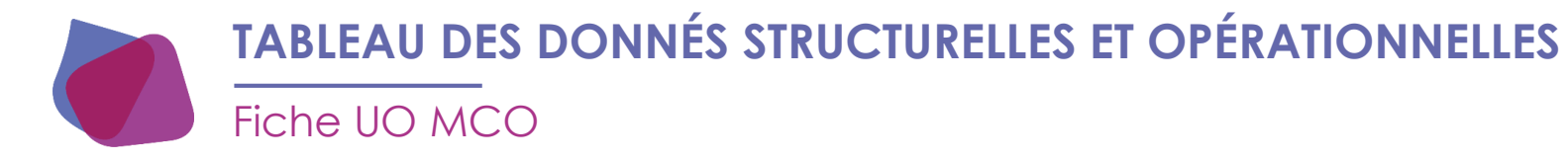

#### OPÉRATIONNELLE

Activité opérationnelle

Aptitude

Capacité en lit

Code structure

Commentaire

Infos complémentaires

Niveau d'autorisation

Mode prise en charge

Téléphone

Personne ressource

Responsable

Nom de la fiche

Patientèle

Planning

#### STRUCTURELLE

Grands groupes de disciplines

Type UO

Adresse

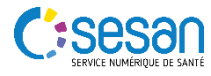

### **EXPLICATION SCHÉMATIQUE MISE À JOUR**

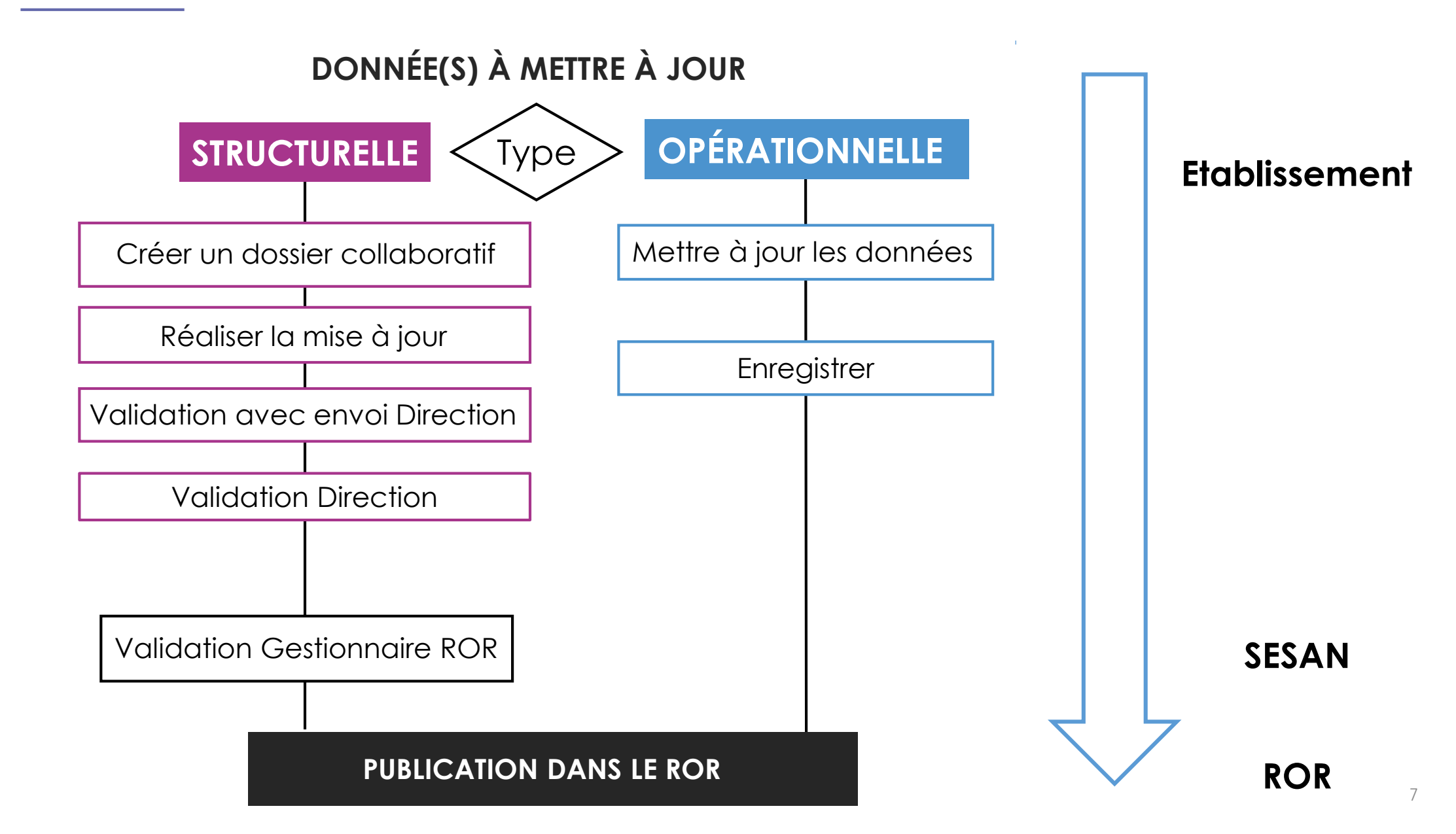

SERVICE NUMÉRIQUE DE SANTÉ

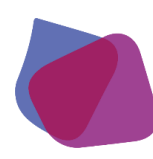

## DONNÉES OPÉRATIONNELLES: FICHE ÉTABLISSEMENT MCO

#### Ne nécessite pas la création d'un dossier collaboratif

| ROR-IF<br>RÉPERTOIRE OPÉRATIONNEL<br>DES RESSOURCES ÎLE-DE-FRANCE                                                                                                    | ue Forcilles Référent 🔷 Recherche 🧧 Répertoire 🕞 Disponibilités 🔄 Menu 🛕 PDSES 🐧 Garde rég<br>Pour contacter la cellule gestionnaire : 01.83.62.30.30 du lundi au                                     | ionale<br>ons urgentes   🖲 (0)   😽 (0)   🍞   😈<br>vendredi de 9h à 18h                         |
|----------------------------------------------------------------------------------------------------|----------------------------------------------------------------------------------------------------|------------------------------------------------------------------------------------------------|
| Répertoire                                                                                                    | CENTRE HOSPITALIER SUD FRANCILIEN - CHSF                                                                                                    | Localisation                                                                                   |
| CATTP ORANGERIE 91G05<br>CENTRE MEDICAL ET PEDAGOGIQUE VAF<br>CENTRE BARA 91G16<br>CENTRE CHATEAU DU GRAND MESNIL                                                                                                   | Grands groupes de MCO<br>disciplines PSY<br>SSR                                                                                                    | 116 boulevard Jean Jaurès<br>91100 Corbeil-Essonnes<br>01.61.69.61.69 (Tél standard)           |
| <ul> <li>■ EG ▼ CENTRE D'ACCUEIL ET DE PREVENTION "</li> <li>■ EG ▼ CENTRE DE PROTONTHERAPIE ORSAY</li> <li>■ EG ▼ CENTRE DE REEDUCATION CLINALLIANCI</li> <li>■ EG ▼ CENTRE DE REEDUCATION KOPIAN L'ORS</li> </ul> | Identification         FINESS         910020254           SIRET         26910004600318           Nom officiel         CENTRE HOSPITALIER SUD FRANCILIEN - CHSF                                        | Directeur de l'établissement<br>M Thierry SCHMIDT                                              |
| CENTRE HOSPITALIER D'ARPAJON                                                                                                    | Alertes       direction.generale@ch-sud-francilien.fr         01.61.69.51.09 (Fax heures ouvrables)         01.61.69.51.09 (Fax heures fermées)                                                       | thierry.schmidt@ch-sud-francilien.fr Président CME/CCM                                         |
| CENTRE HOSPITALIER F H MANHES<br>CENTRE HOSPITALIER SUD FRANCILIEN -<br>CENTRE JAURES 91G15<br>CENTRE MEDICO-PSYCHOLOGIQUE 91G1                                                                                     | Zone d'atterrissage Non                                                                                                    | Mme le Docteur Michèle GRANIER<br>01.61.69.78.08 (Téléphone)<br><u>michele.granier@chsf.fr</u> |
| CENTRE MEDICO-PSYCHOLOGIQUE 91G1                                                                                                    | Niveaux d'autorisation Maternité de niveau 3                                                                                                    | Référent PDSES<br>Mme le Docteur Nadine LASSERRE<br>01.61.69.72.31 (Téléphone)                 |
| CHI SUD ESSONNE SITE LONGJUMEA                                                                                                    | Participation au service public       Etab public de santé         Mise à jour       07/01/2016       Validation de la direction       02/12/2015       Validation du gestionnaire /       Validation | ion de l'ARS /                                                                                 |
| Afficher la légende                                                                                                    | Afficher les infobulles      Export PDF                                                                                                    |                                                                                                |

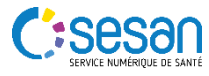

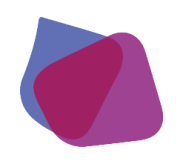

#### DONNÉES OPÉRATIONNELLES: FICHE UO MCO

#### Ne nécessite pas la création d'un dossier collaboratif

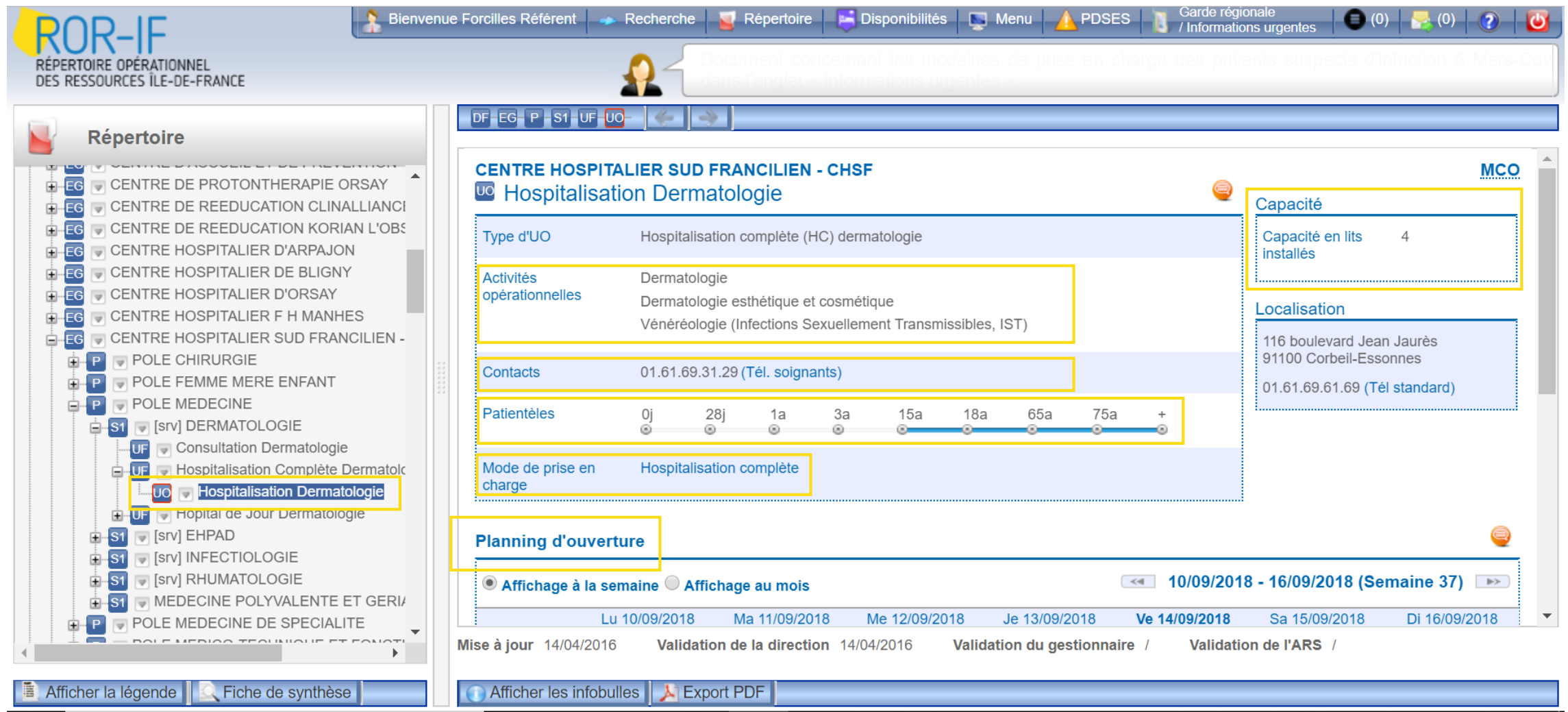

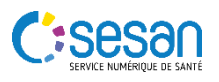

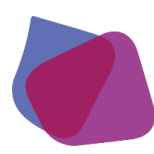

## DONNÉES STRUCTURELLES: FICHE ÉTABLISSEMENT MCO

Nécessite la création d'un dossier collaboratif

| RÉPERTOIRE OPÉRATIONNEL<br>DES RESSOURCES ÎLE-DE-FRANCE                                                                                                    | Pour contacter la cellule gestionnaire : 01.83.0                                                                                                | 62.30.30 du lundi au vendredi de 9h à 18h                                            |
|----------------------------------------------------------------------------------------------------|----------------------------------------------------------------------------------------------------|--------------------------------------------------------------------------------------|
| Répertoire                                                                                                    |                                                                                                    |                                                                                      |
| EG CATTP LEBLANC                                                                                                    | CENTRE HOSPITALIER SUD FRANCILIEN - CHSF                                                                                                    | Localisation                                                                         |
|                                                                                                    | Grands groupes de MCO<br>disciplines PSY<br>SSR                                                                                                 | 116 boulevard Jean Jaurès<br>91100 Corbeil-Essonnes<br>01.61.69.61.69 (Tél standard) |
| CENTRE D'ACCUEIL ET DE PREVENTION "<br>CENTRE DE PROTONTHERAPIE ORSAY<br>CENTRE DE REEDUCATION CLINALLIANCI<br>CENTRE DE REEDUCATION KORIAN L'OBS                                     | Identification FINESS 910020254<br>SIRE 1 20910004000318<br>Nom officiel CENTRE HOSPITALIER SUD FRANCILIEN - C                                  | CHSF M Thierry SCHMIDT                                                               |
| <ul> <li>EG ▼ CENTRE HOSPITALIER D'ARPAJON</li> <li>EG ▼ CENTRE HOSPITALIER DE BLIGNY</li> <li>EG ▼ CENTRE HOSPITALIER D'ORSAY</li> <li>EG ▼ CENTRE HOSPITALIER E H MANHES</li> </ul> | Alertes       direction.generale@ch-sud-francilien.fr         01.61.69.51.09 (Fax heures ouvrables)         01.61.69.51.09 (Fax heures fermées) | thierry.schmidt@ch-sud-francilien.fr Président CME/CCM                               |
| CENTRE HOSPITALIER SUD FRANCILIEN -                                                                                                    | Zone d'atterrissage Non                                                                                                    | 01.61.69.78.08 (Téléphone)<br>michele.granier@chsf.fr                                |
| EG CENTRE MEDICO-PSYCHOLOGIQUE 91G1                                                                                                    | Statut hôpital PUBLIC                                                                                                    | Référent PDSES                                                                       |
| EG CENTRE THERAPEUTIQUE MONTFAUCON                                                                                                    | Niveaux d'autorisation Maternité de niveau 3                                                                                                    | Mme le Docteur Nadine LASSERRE                                                       |
| CH DES DEUX VALLEES SITE LONGJUME<br>CHI SUD ESSONNE Site DOURDAN                                                                                                    | Participation au Etab public de santé<br>service public<br>bespitaliar                                                                          | 01.b1.b9.72.31 (Telephone)<br>nadine.lasserre@ch-sud-francilien.fr                   |
| CHI SUD ESSONNE Site ETAMPES                                                                                                    | lise à jour 07/01/2016 Validation de la direction 02/12/2015 Validation du ges                                                                  | stionnaire / Validation de l'ARS /                                                   |

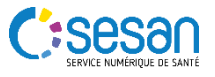

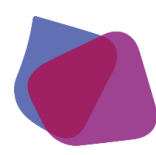

#### DONNÉES STRUCTURELLES: FICHE UO MCO

Nécessite la création d'un dossier collaboratif

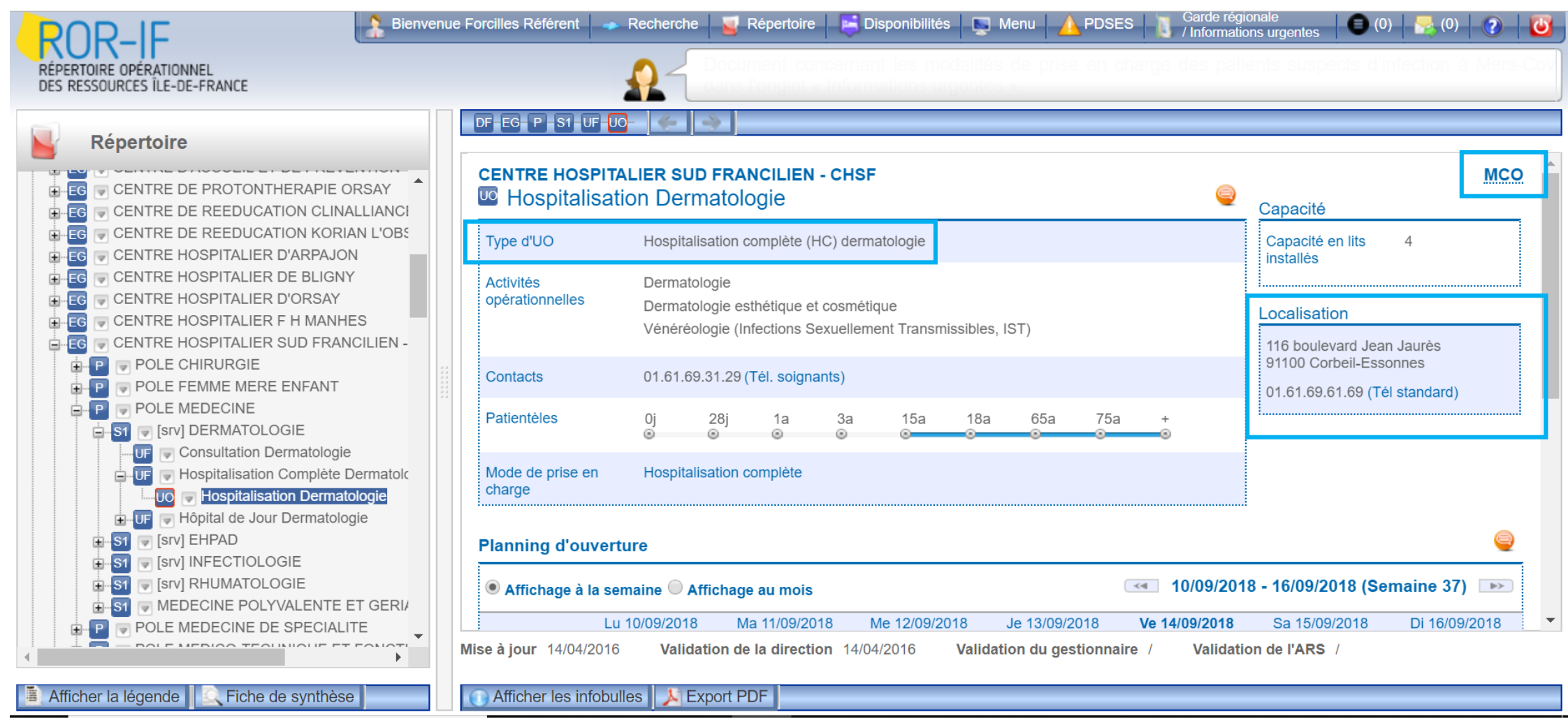

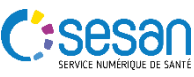

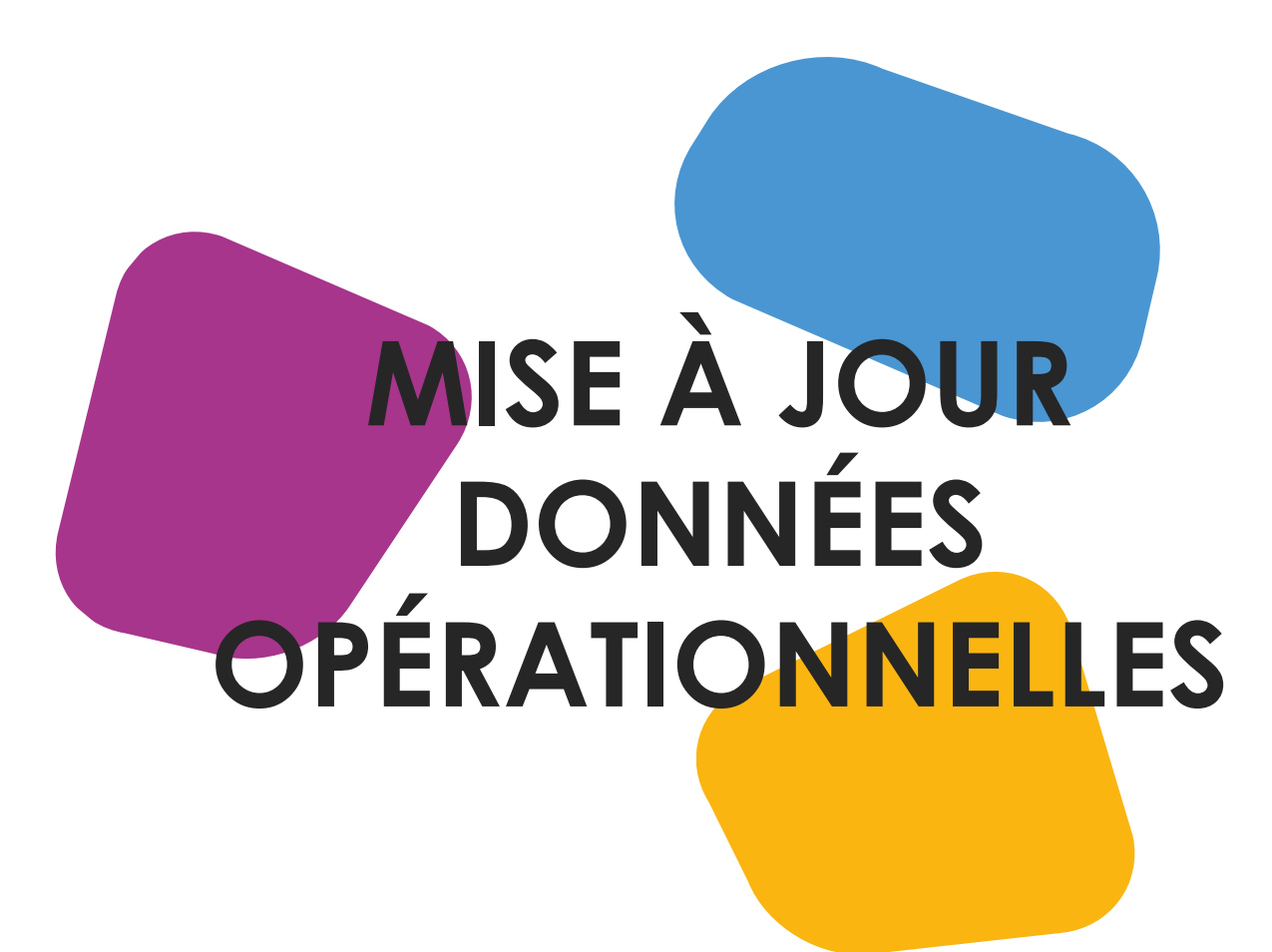

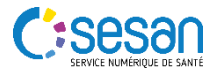

| ROR-IF                                                                                                    | Bienvenue Forcilles Référent 🛹 Recherche 🧧 Répertoire 📮 Disponibilités 📮 Menu 🛕 PDSES 👔 Garde régionale 🔘 (0) 😽 (0) 🚱                                                                                                    | ٢ |
|----------------------------------------------------------------------------------------------------|----------------------------------------------------------------------------------------------------|---|
| DES RESSOURCES ÎLE-DE-FRANCE                                                                                                    |                                                                                                    |   |
| Répertoire         Offres affichées : MCO, PSY, SLD, SMA, SSR         Afficher les structures :         MCO       MSS         MCO       MSS         SSR         Afficher par :       Département Français         Meinitialiser         Répertoire par départements français         Répertoire par départements français                                                                                                    | Légende du répertoire       1         Légende du répertoire       Codes Fiche         EJ       Entité juridique         EG       Entité géographique         P       Pôle         PM       Pôle multisites         S1       Structure de niveau 1         S2       Structure de niveau 2         UF       Unité opérationnelle         UO       Unité opérationnelle         DF       Département Français         TS       Territoire de Santé         GF       Grand Groupe de Filières |   |
| Image: Second Second | Sélectionner son<br>département dans la liste<br>MSS Medico-social et social<br>PSY Psychiatrie<br>SLD Soins de Longue Durée<br>SMA Santé Mentale des Adolescents<br>SSR Soins de Suite et Réadaptation<br>Pictogrammes<br>Fiche standard                                                                                                    |   |
|                                                                                                    |                                                                                                    |   |
| 📱 Afficher la légende 📗 🔍 Fiche de synthèse                                                                                                    |                                                                                                    |   |

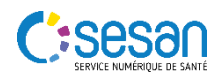

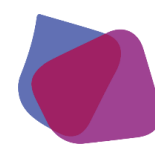

Modification au niveau d'une unité

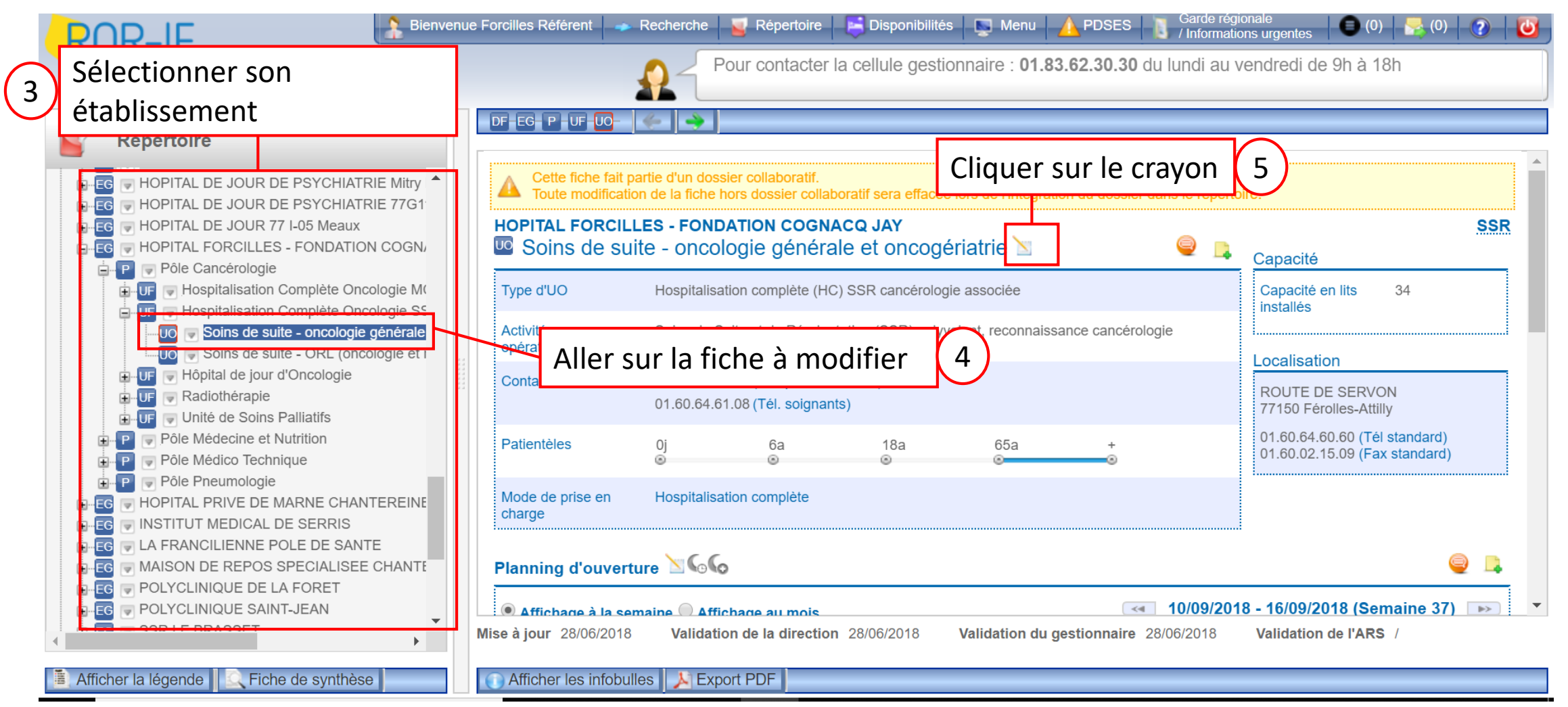

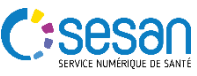

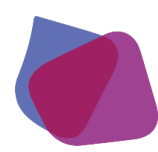

#### Modification au niveau d'une fiche

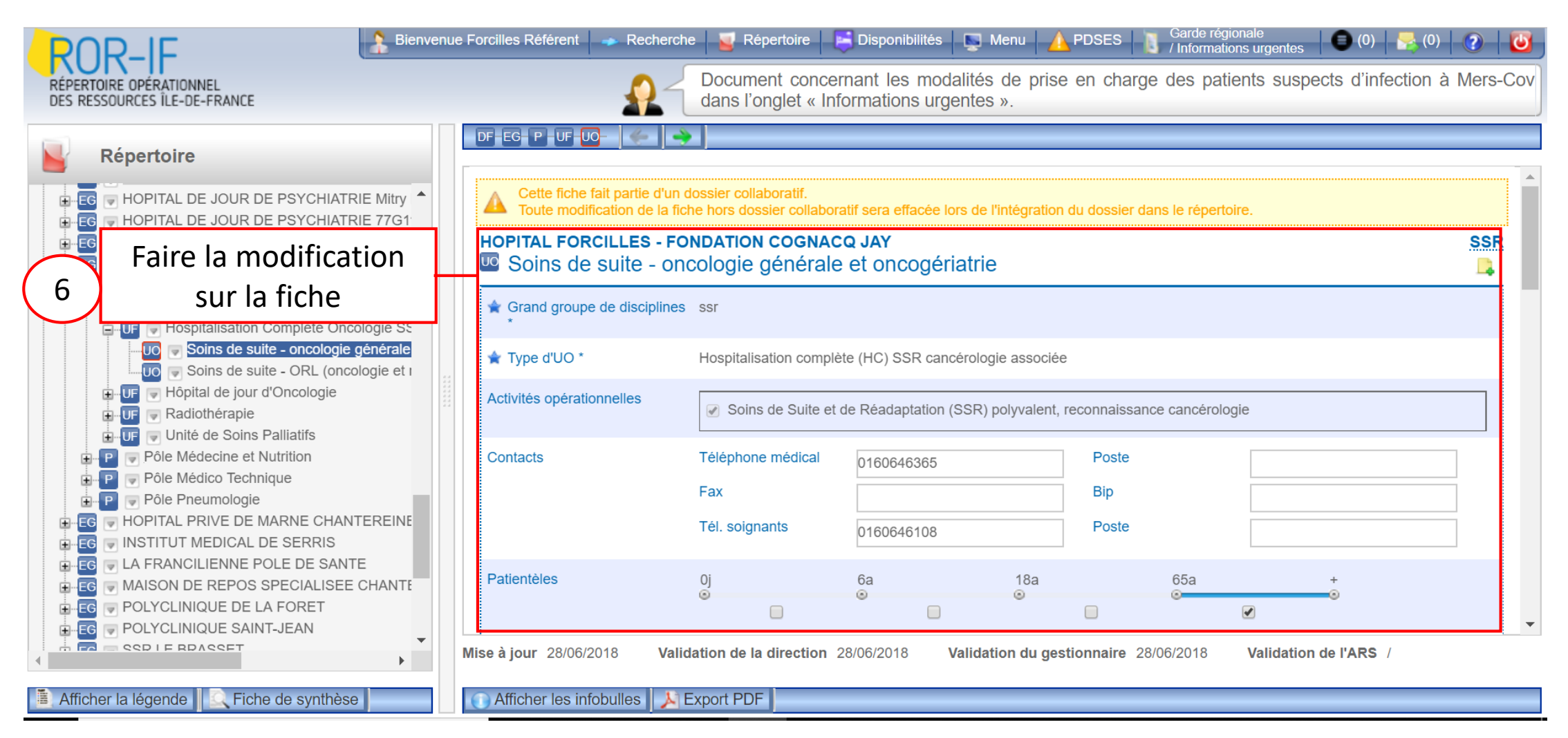

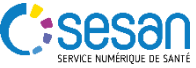

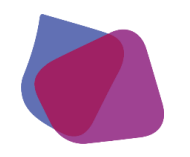

#### Modification au niveau d'une fiche UO

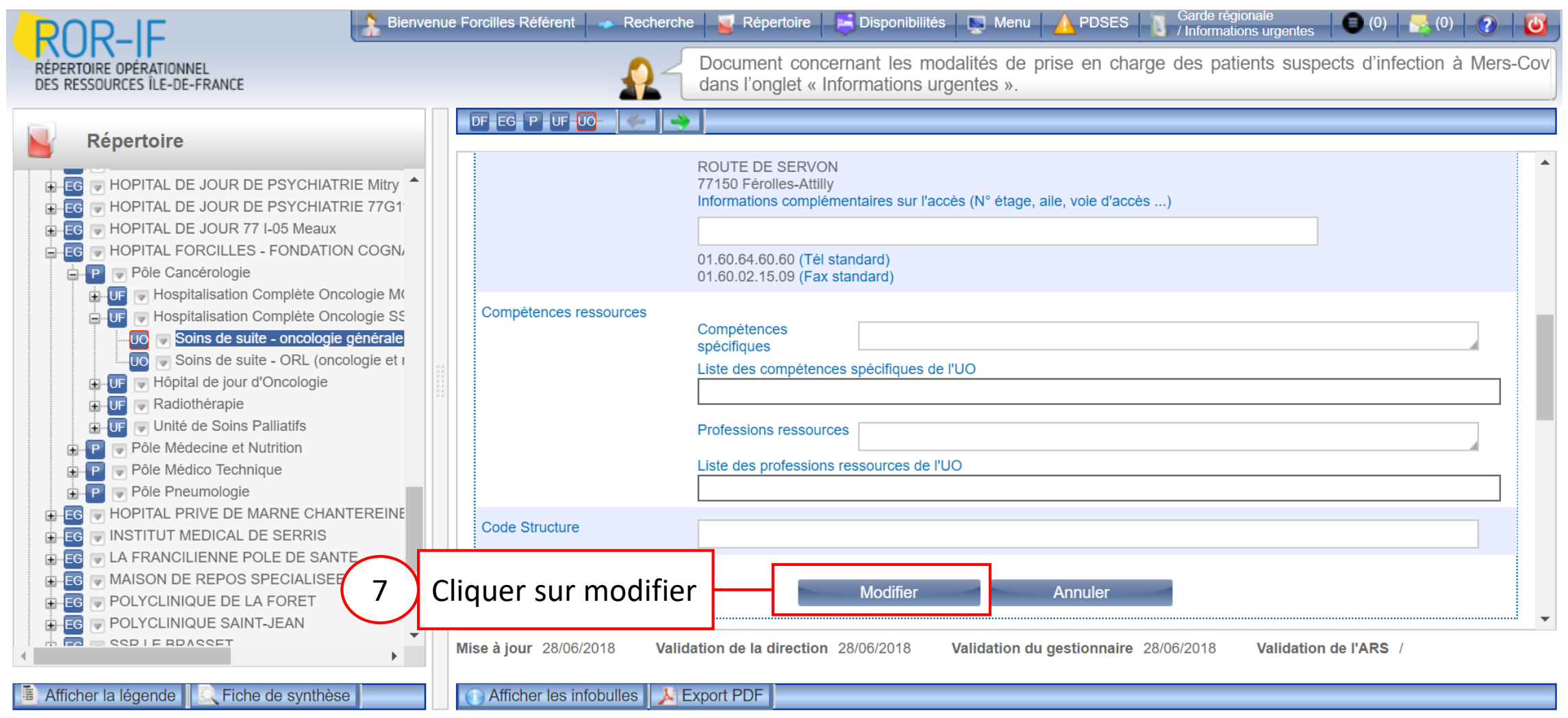

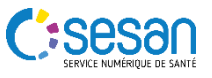

| ROR-IF                                                                                                    | Bienvenue Forcilles Référent 🛶 Recherche 🔤 Répertoire 📄 Disponibilités 🔄 Menu 🛕 PDSES 🛐 Garde régionale 🕒 (0) 🛃 (0) 😨 🚺                                                                                                    | 3 |
|----------------------------------------------------------------------------------------------------|----------------------------------------------------------------------------------------------------|---|
| RÉPERTOIRE OPÉRATIONNEL<br>DES RESSOURCES ÎLE-DE-FRANCE                                                                                                    | Pour contacter la centre gestionnaire : 01.83.62.30.30 du lundi au vendredi de 9h à 18h                                                                                                    |   |
| Répertoire         Offres affichées : MCO, PSY, SLD, SMA, SSR         Afficher les structures :            MCO         MCO       MSS            SSR          Afficher par :       Département Français            Réinitialiser          Répertoire par départements français             Répertoire par départements français             Répertoire par départements français | Légende du répertoire       Cliquer sur Répertoire       1         Légende du répertoire       Edite       Edite       Edite       1         LG       Entité juridique       Edite       Edite       1         LG       Entité géographique       P       Pôle       PM       Pôle multisites         S1       Structure de niveau 1       Structure de niveau 2       UF       Unité fonctionnelle       UO       UDF       Upérationnelle         DF       Département Français       TS       Territoire de Santé       GF       Grand Groupe de Filières         Sélectionner son       Grand Groupe de Filières       Grand Groupe de Filières       Grand Groupe de Filières |   |
| Image: DF       Hauts-de-Seine         Image: DF       Paris         Image: DF       Seine-Saint-Denis         Image: DF       Seine-et-Marne         Image: DF       Val-d'Oise         Image: DF       Val-de-Marne         Image: DF       Val-de-Marne         Image: DF       Val-de-Marne         Image: DF       Yvelines                                                | département dans la liste       Obsetrique         MSS       Medico-social et social         PSY       Psychiatrie         SLD       Soins de Longue Durée         SMA       Santé Mentale des Adolescents         SSR       Soins de Suite et Réadaptation         Pictogrammes                                                                                                    | • |
| 🗯 Afficher la légende                                                                                                    |                                                                                                    |   |

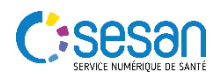

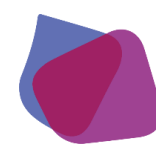

Modification au niveau d'une unité

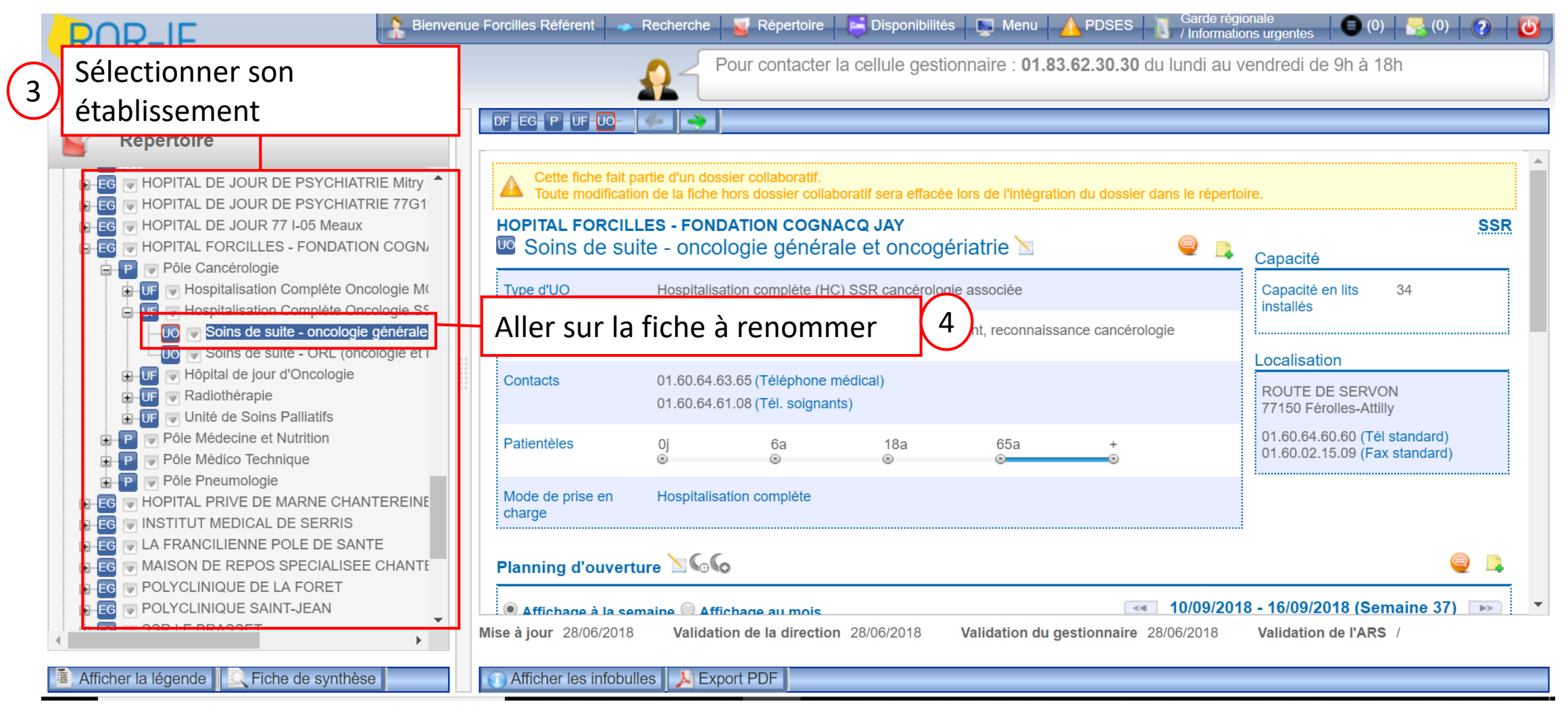

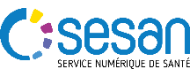

#### Renommer une fiche

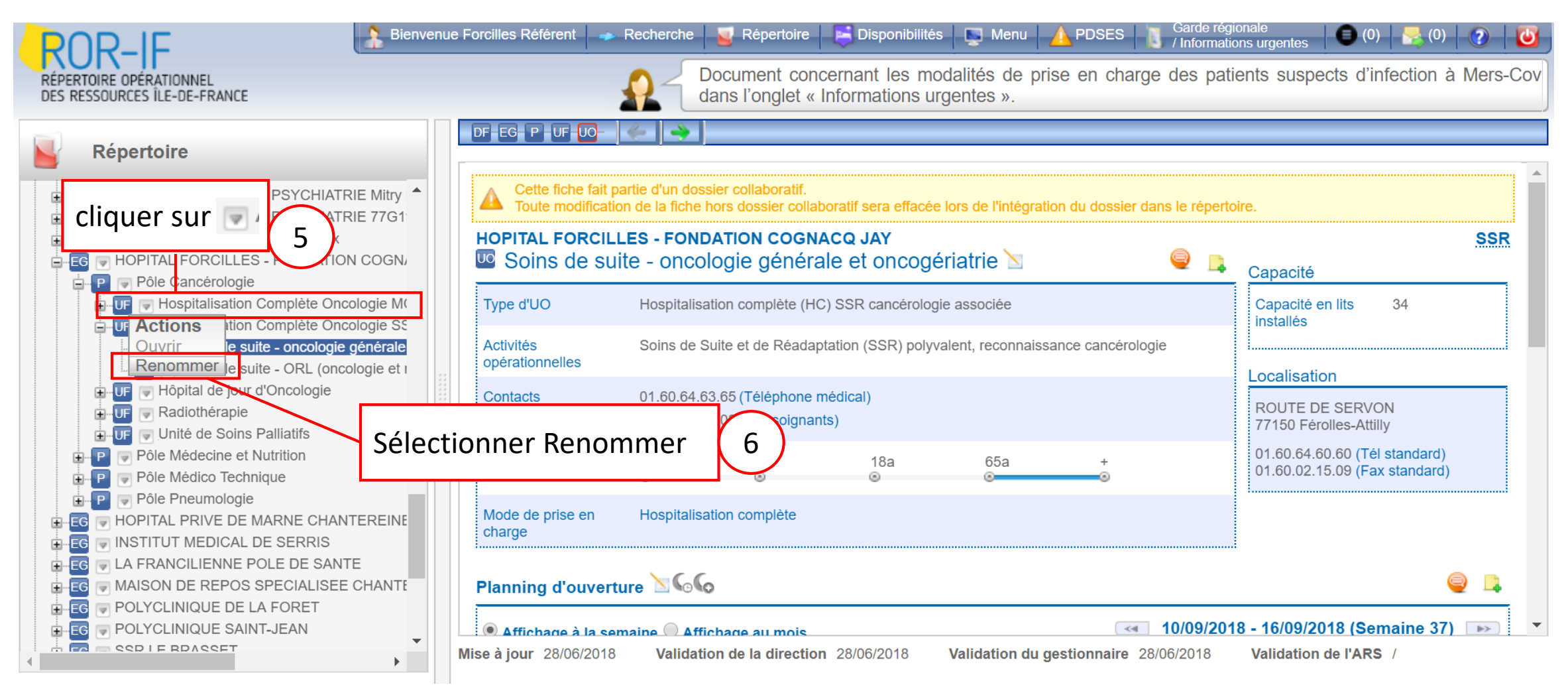

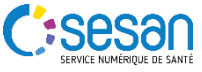

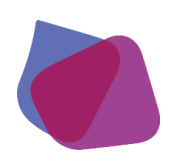

## MISE À JOUR DONNÉES OPÉRATIONNELLES

#### Renommer une fiche

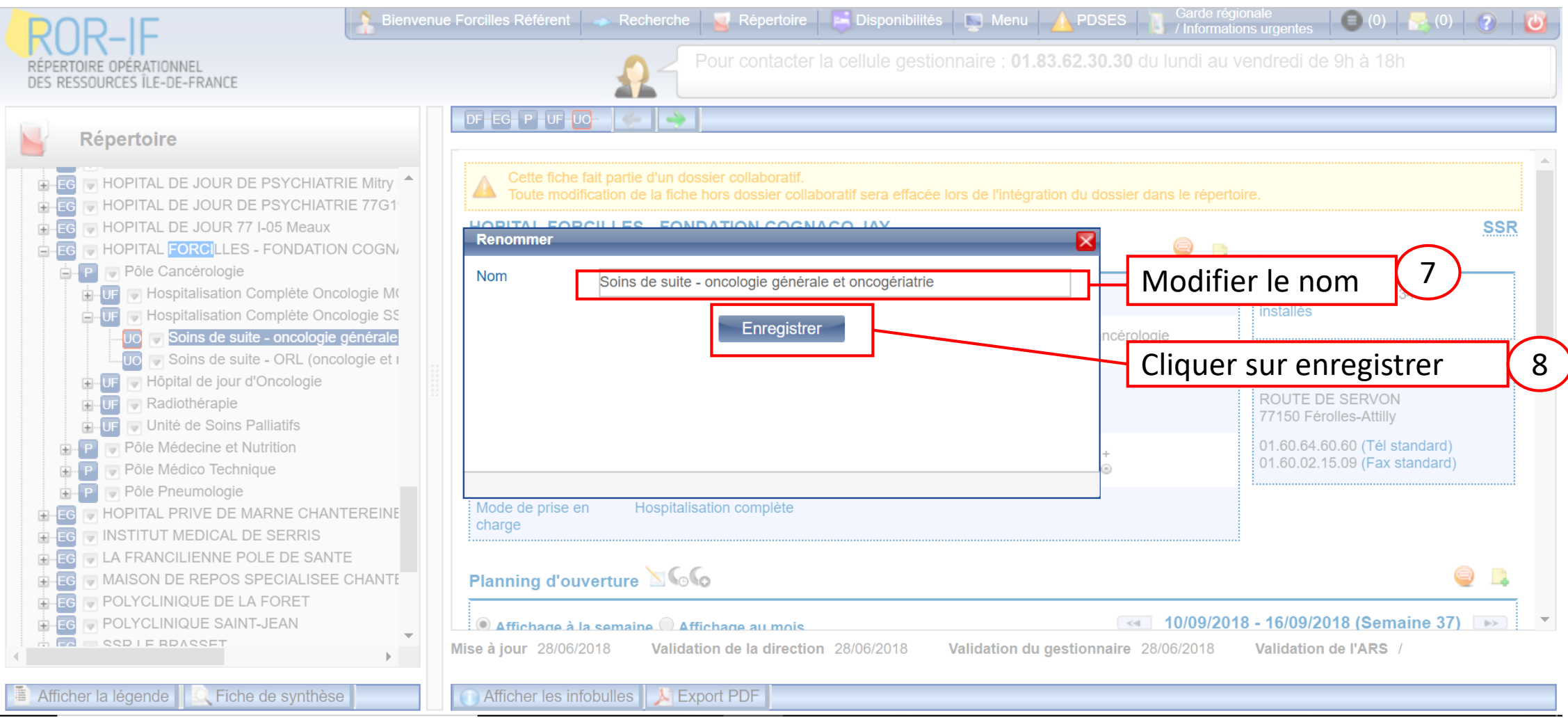

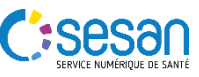

MISE À JOUR DONNÉES **STRUCTURELLES VIA UN DOSSIER** COLLABORATIF

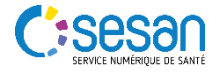

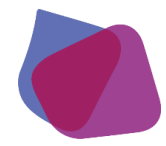

#### **CREATION D'UN DOSSIER COLLABORATIF**

Espace de modification des modifications structurelles de ou des l'établissements avant publication dans le ROR

|                                                                                                    | envenue Forcilles Référent 🛹 Recherche 🧧 Répertoire 🔄 Disponibilités 📡 Menu 🍐 PDSES 👖 Garde régionale 🌑 (0) 🛃 (0)                                                                                                    | ٢ |
|----------------------------------------------------------------------------------------------------|----------------------------------------------------------------------------------------------------|---|
| RÉPERTOIRE OPÉRATIONNEL<br>DES RESSOURCES ÎLE-DE-FRANCE                                                                                                    | Pour contacter la cellule gestionnai Cliquer sur Répertoire                                                                                                    |   |
| Répertoire         Offres affichées : MCO, PSY, SLD, SMA, SSR         Afficher les structures :            MCO       MSS            MCO       MSS            SSR          Afficher par :       Département Français            Répertoire par départements français | Légende du répertoire         Codes Fiche         EJ       Entité juridique         EG       Entité géographique         P       Pôle         PM       Pôle multisites         S1       Structure de niveau 1         S2       Structure de niveau 2         UF       Unité fonctionnelle         UO       Unité opérationnelle         DF       Département Français         TS       Territoire de Santé | • |
| Répertoire par départements français<br>- DF Essonne<br>- DF Hauts-de-Seine<br>- DF Paris<br>- DF Seine-Saint-Denis<br>- DF Seine-et-Marne<br>- DF Val-d'Oise<br>- DF Val-de-Marne<br>- DF Val-de-Marne<br>- DF Yvelines                                            | Sélectionner son<br>département dans la liste<br>MCO Medecine / Chirurgie / Obstétrique<br>MSS Médico-social et social<br>PSY PSychiatrie<br>SLD Soins de Longue Durée<br>SMA Santé Mentale des Adolescents<br>SSR Soins de Suite et Réadaptation<br>Pictogrammes                                                                                                    |   |
| Afficher la légende                                                                                                    | Fiche standard                                                                                                    | • |

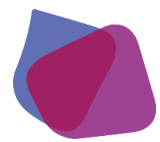

#### **CREATION D'UN DOSSIER COLLABORATIF**

Espace de modification des modifications structurelles de ou des l'établissements avant publication dans le ROR

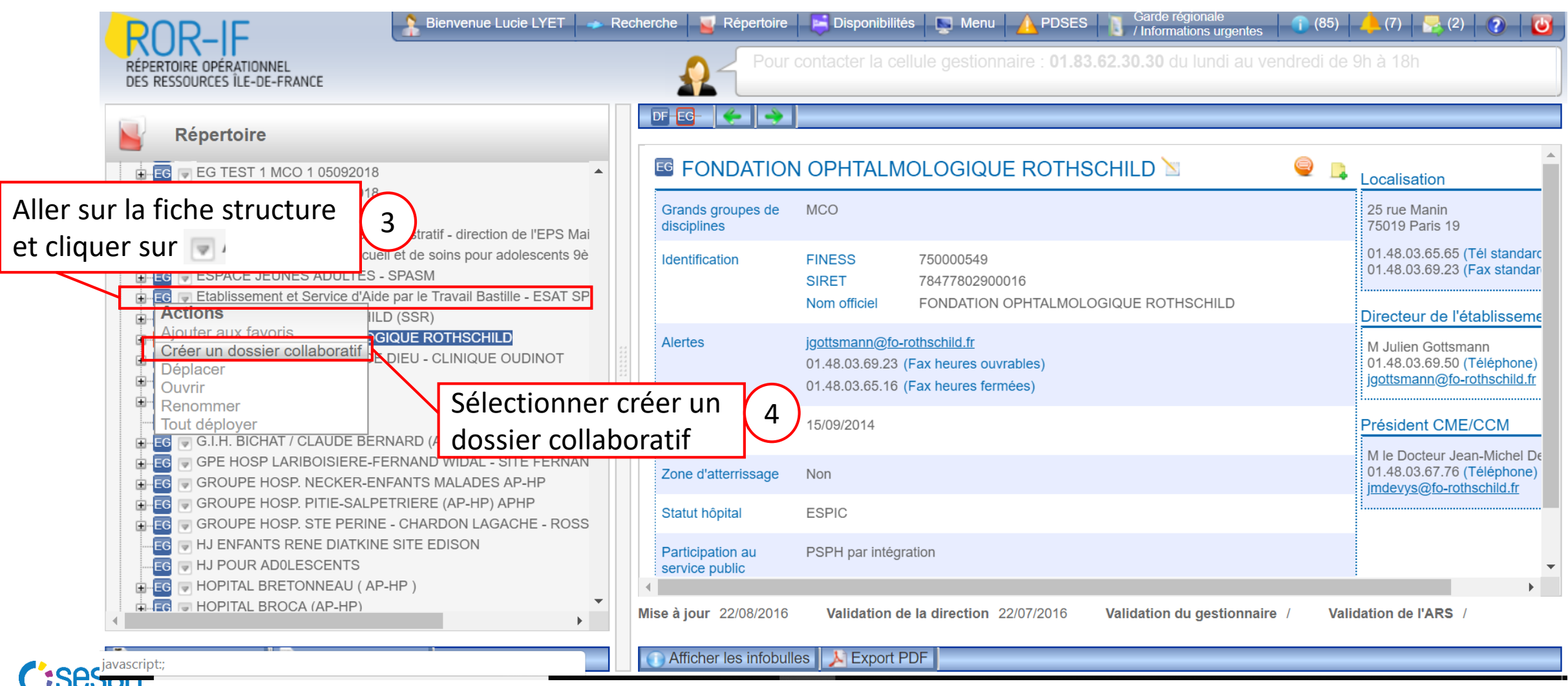

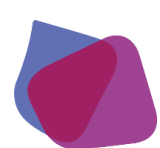

#### **CREATION D'UN DOSSIER COLLABORATIF**

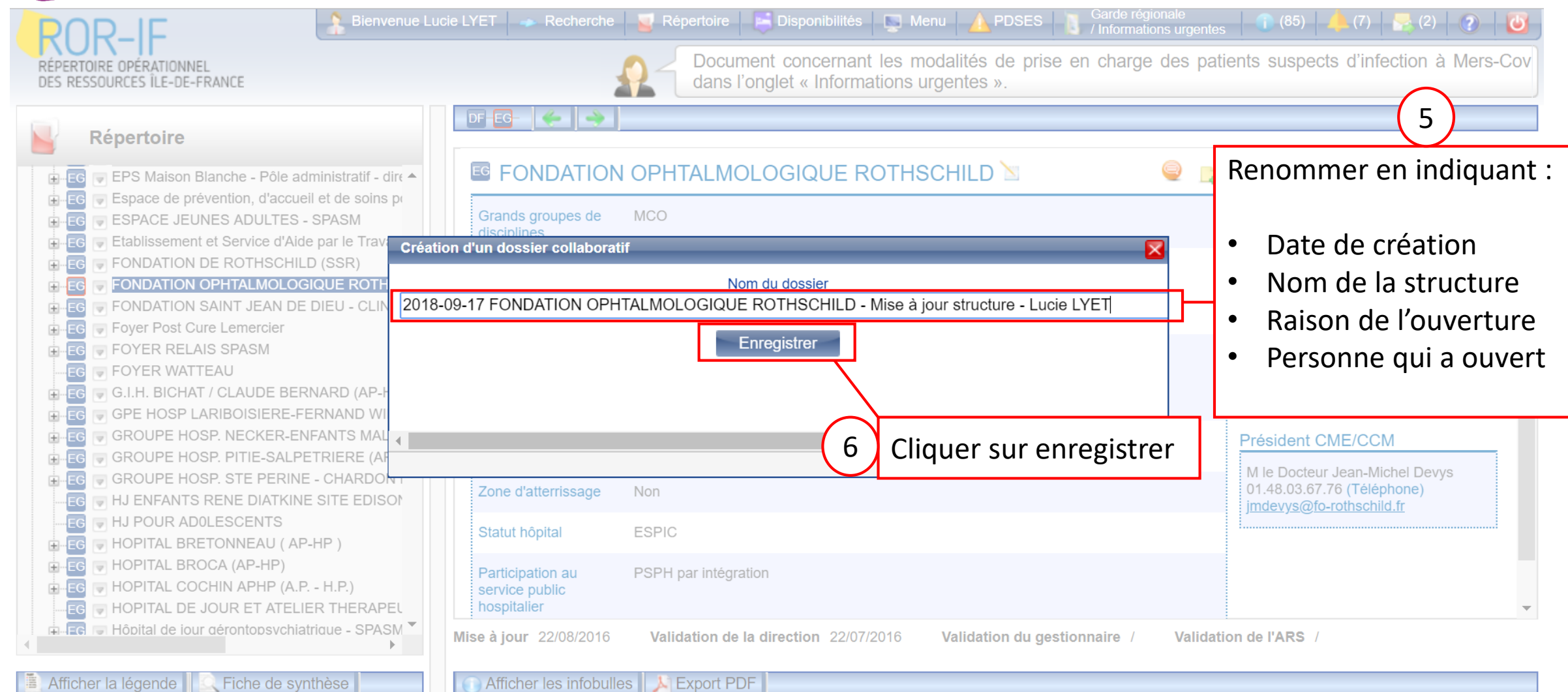

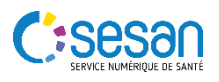

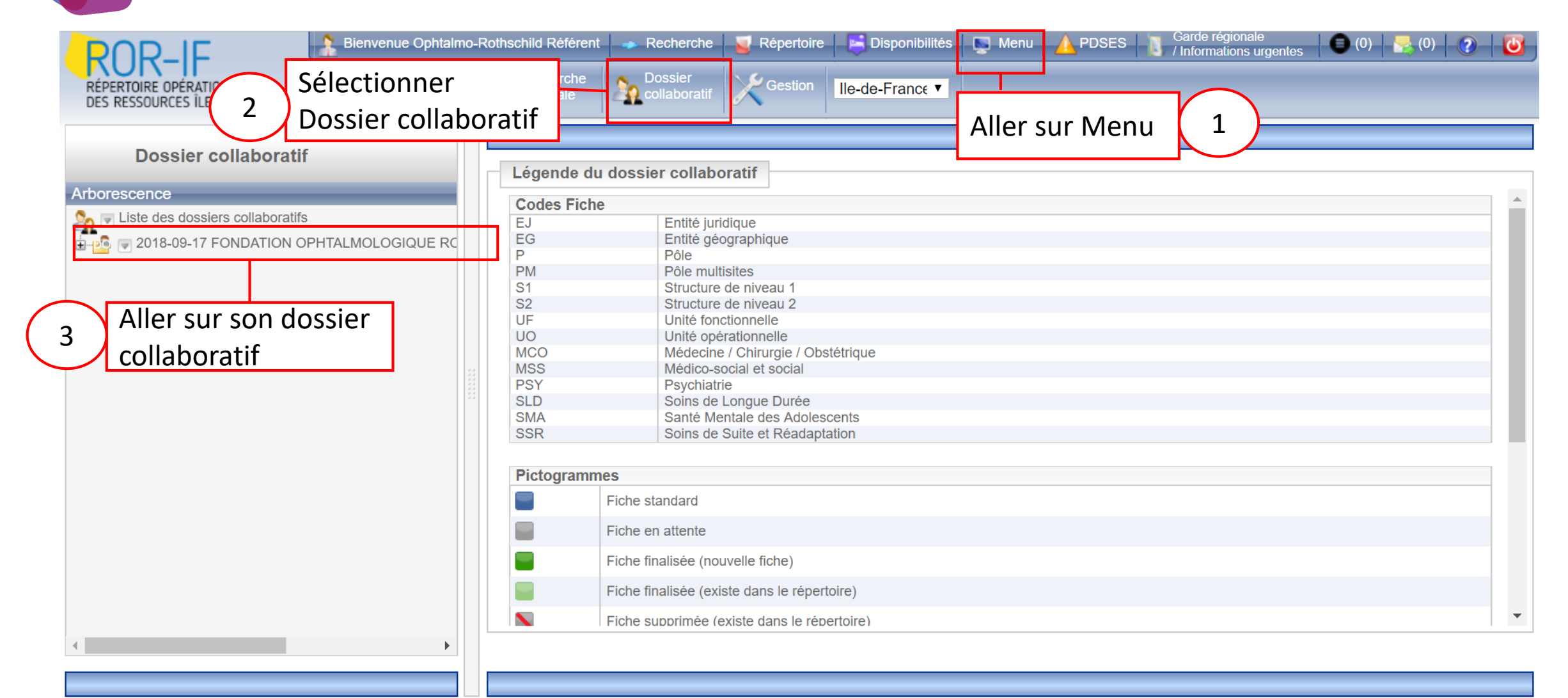

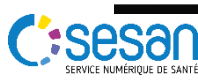

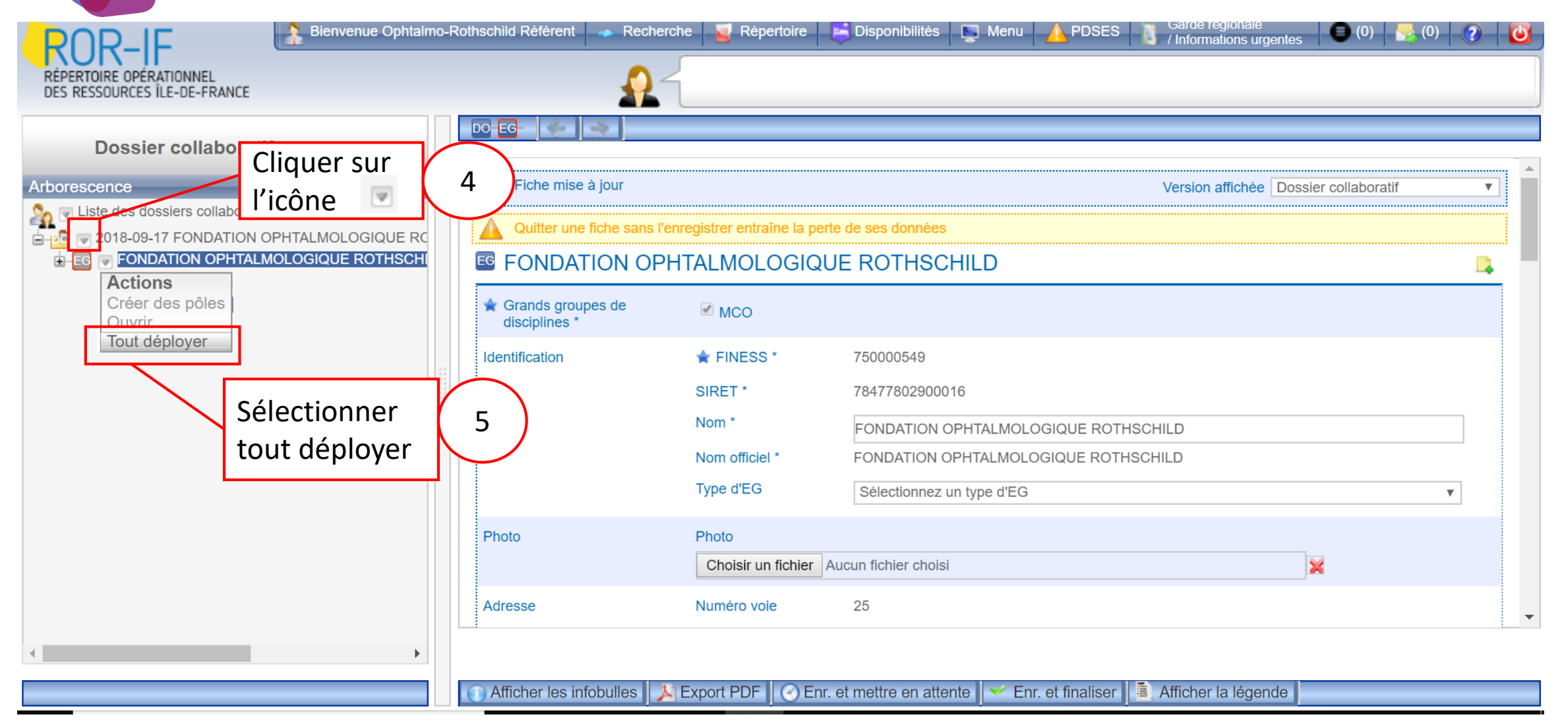

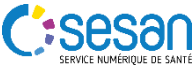

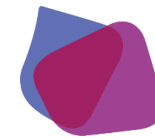

Sesar

#### FAIRE UNE MISE A JOUR DE DONNES STRUCTURELLES VIA LE DOSSIER COLLABORATIF

| Sélectionner la fiche<br>à mettre à jour sur<br>la structure                                                         | DO EG P S1 UF UO                                                                                                    | Pour contacter la cell          | Effectue<br>jour dire<br>fiche | er la mise à<br>ectement sur la       | (0) |          |
|----------------------------------------------------------------------------------------------------|----------------------------------------------------------------------------------------------------|---------------------------------|--------------------------------|---------------------------------------|-----|----------|
| Arborescence                                                                                                    | Fiche mise à jour                                                                                                    |                                 |                                | Version affichée Dossier collaboratif |     | Y        |
|                                                                                                    | A Quitter une fiche sans l'enre                                                                                                    | egistrer entraîne la perte de s | es données                     |                                       |     |          |
| CO18-09-17 FONDATION OPHTALMOLOGIQUE     FONDATION OPHTALMOLOGIQUE ROTHS(     Département Anesthésie Réanimation Mét | ILMOLOGIQUE         SIQUE ROTHS(         FONDATION OPHTALMOLOGIQUE ROTHSCHILD         Réanimation Mér         U         Unité de réanimation polyvalente à orientation neurologique |                                 |                                |                                       |     | MCO      |
| Consultations Médecine interne                                                                                       | Nom *                                                                                                    | Unité de réanimation polyva     | alente à orientatio            | on neurologique                       |     |          |
| UF V Hospitalisation Conventionnelle méc     UF V Hospitalisation Hypophyse                                          | ✿ Grand groupe de disciplines<br>*                                                                                                    | mco                             |                                |                                       | v   | ]        |
| Hospitalisation polyvalente (oph<br>Hospitalisation Rachis                                                           | 🚖 Type d'UO *                                                                                                    | 1 - Filtrez les types d'UO p    | ar discipline                  |                                       |     | $\nabla$ |
| □-UF 		Hospitalisation de Jour                                                                                       |                                                                                                    | 2 - Filtrez les types d'UO p    | ar spécialité / caté           | égorie de besoins                     |     | $\nabla$ |
| Explorations multi-disciplinaires                                                                                    |                                                                                                    | Réanimation médecine et         | chirurgie (polyvale            | ente) adulte                          | •   |          |
| □                                                                                                    | Activités opérationnelles *                                                                                                    | Réanimation chirurgica          | le                             |                                       |     |          |
| Unité de réanimation polyvalente                                                                                     |                                                                                                    | Réanimation médicale            |                                |                                       |     |          |
| □-UF 	UDIte de soins continus<br>UO 	Soins Continus adulte<br>UO 	UDIté de soins continus pédiatric                  |                                                                                                    | Réanimation médico-cl           | nirurgicale (polyva            | alente)                               |     |          |

Cliquer sur enregistrer et finaliser pour valider

8

ort PDF 🛛 🕙 Enr. et mettre en attente

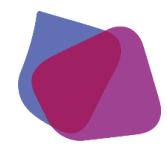

Créer une fiche

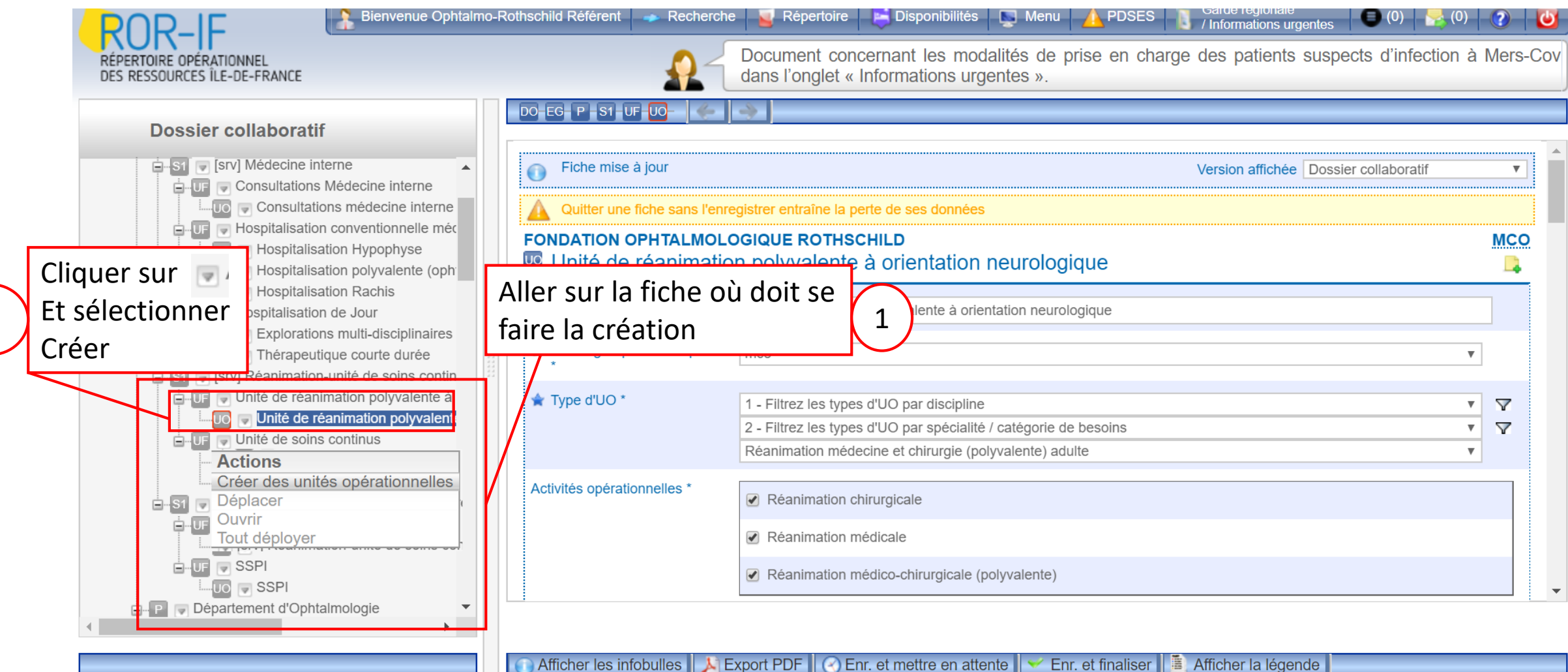

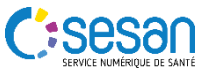

2

Créer une fiche

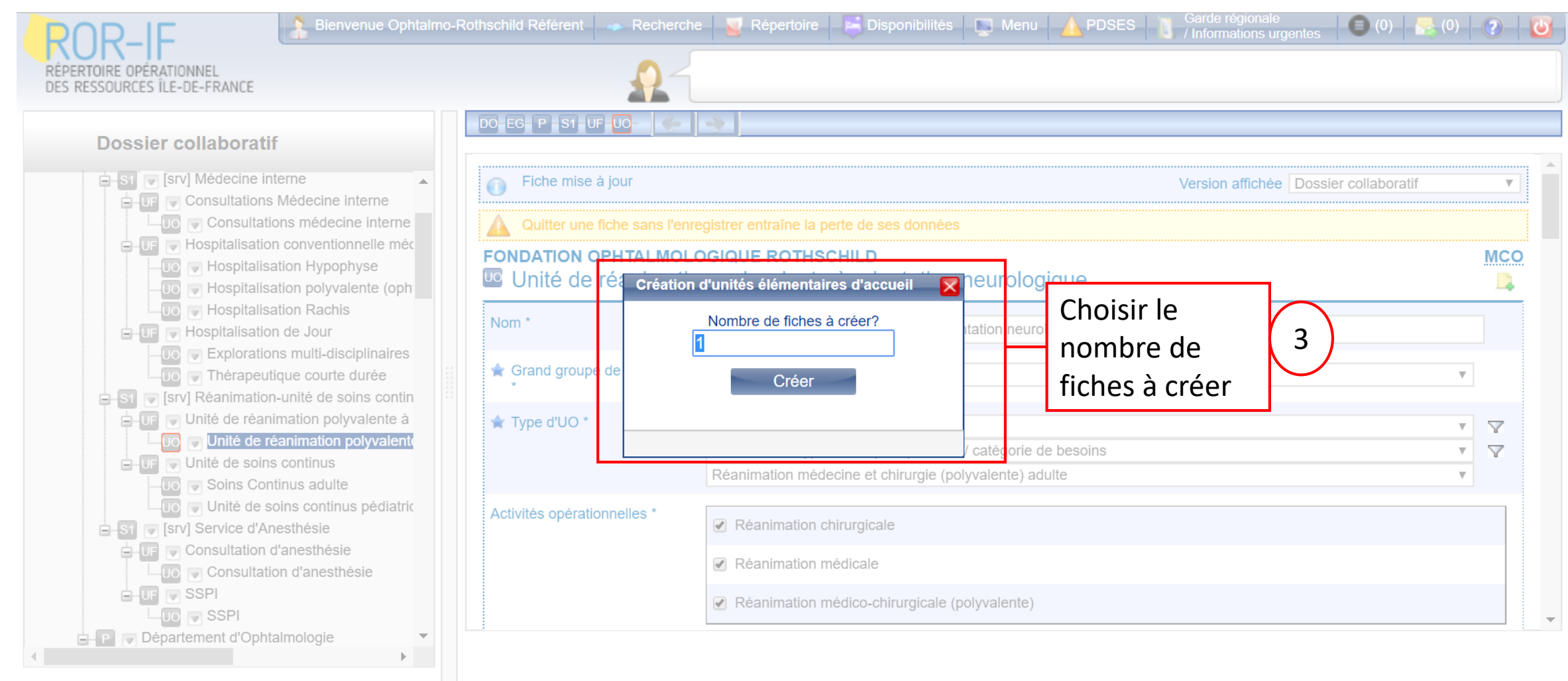

) Afficher les infobulles \mid 🔊 Export PDF 🛛 📀 Enr. et mettre en attente 🛛 🛩 Enr. et finaliser 🛛 🦉 Afficher la légende

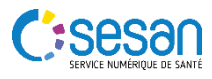

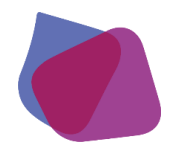

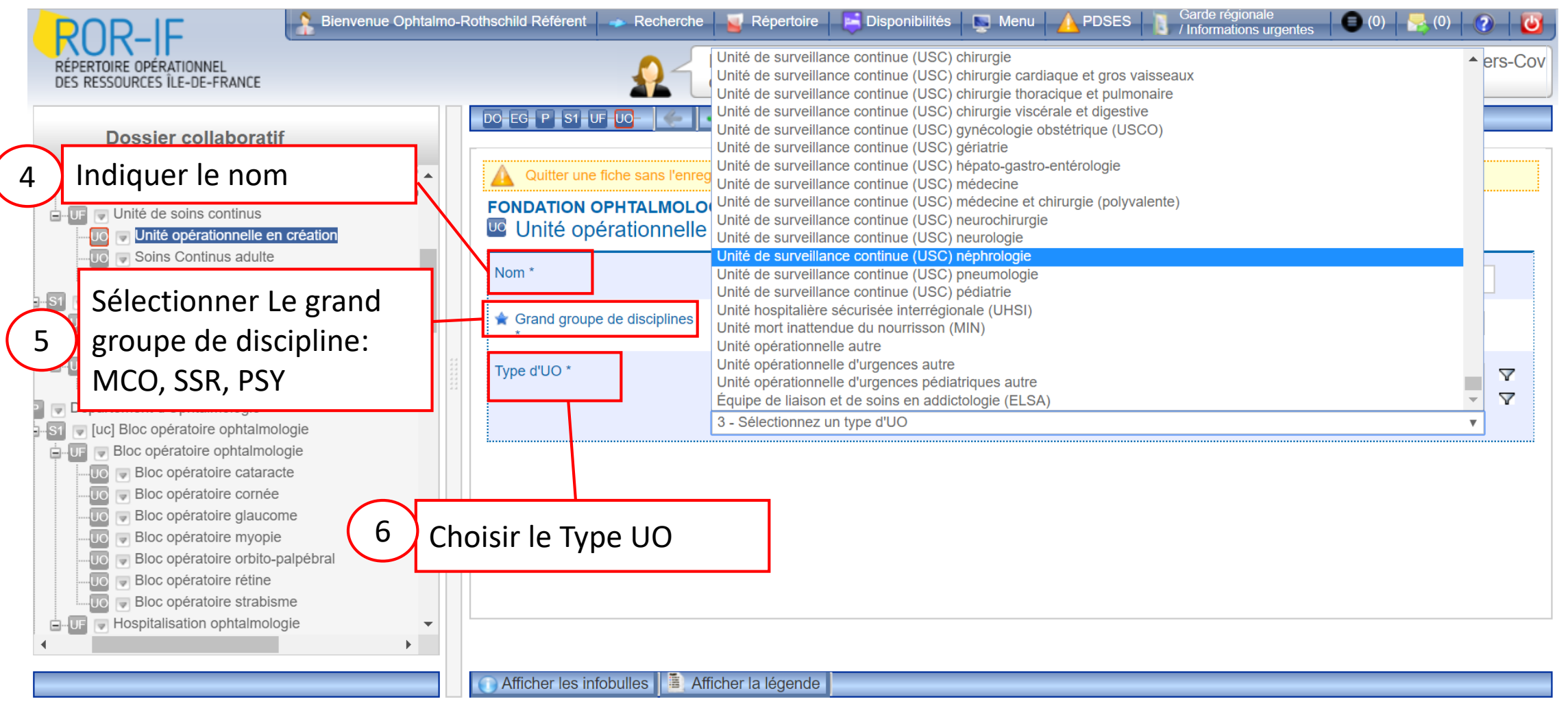

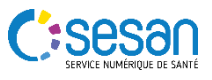

| RÉPERTOIRE OPÉRATIONNEL                                                                                                    | Rothschild Référent 🛹 Recherch | ne Sepertoire Disponibilités Menu APDSES Garde régionale (0) 🛃 (0) 🧭 😈<br>Document concernant les modalités de prise en charge des patients suspects d'infection à Mers-Cov |
|----------------------------------------------------------------------------------------------------|--------------------------------|----------------------------------------------------------------------------------------------------|
|                                                                                                    | DO EG P S1 UF UO-              |                                                                                                    |
| Dossier collaboratif                                                                                                    | Activités opérationnelles *    | ✓ Néphrologie                                                                                                    |
| 7 Indiquer les contacts                                                                                                    | Contacts                       | Téléphone médical     Poste       Fax     Bip       Tél soignants     Poste                                                                                                 |
| Consultation d'anesthésie                                                                                                    | Patientèles                    | 0j 28j 1a 3a 15a 18a 65a 75a +                                                                                                    |
| <ul> <li>S1 [uc] Bloc opératoire ophtalmologie</li> <li>UF Bloc opératoire ophtalmologie</li> <li>UO Bloc opératoire cataracte</li> <li>Bloc opératoire cornée</li> </ul>                 | Aptitudes                      | Ajouter une aptitude à l'UO<br>Sélectionnez une aptitude<br>Liste des aptitudes de l'UO                                                                                     |
| <ul> <li>Bioc operatoire glaucome</li> <li>Bioc opératoire myopie</li> <li>Bioc opératoire orbito-palpébral</li> <li>Bioc opératoire rétine</li> <li>Bioc opératoire strabisme</li> </ul> |                                | Tout sélectionner       Supprimer <u>Obtenir la liste des aptitudes au format Pdf.</u> <u>Supprimer</u>                                                                     |
| Hospitalisation ophtalmologie                                                                                                    | Afficher les infobulles        | Enr. et mettre en attente                                                                                                    |

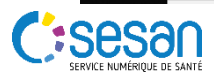

| ROR-IF<br>RÉPERTOIRE OPÉRATIONNEL<br>DES RESSOURCES ÎLE-DE-FRANCE                                                                                                    | o-Rothschild Référent 🗢 Recherch                                                                                                    | e 📓 Répertoire 📄 Disponibilités 🔄 Menu 🛕 PDSES 🛐 Garde régionale<br>/ Informations urgentes 🗐 (0) 📚 (0) 😨 😈<br>Document concernant les modalités de prise en charge des patients suspects d'infection à Mers-Cov<br>dans l'onglet « Informations urgentes ». |
|----------------------------------------------------------------------------------------------------|----------------------------------------------------------------------------------------------------|----------------------------------------------------------------------------------------------------|
| Dossier collaboratif<br>9 Renseigner le planning                                                                                                    | DO EG P S1 UF UO<br>Planning d'ouverture<br>Définir la semaine type                                                                                        |                                                                                                    |
| 10<br>Hospitalisation conventionnelle mér<br>Hospitalisation Hypophyse<br>Hospitalisation polyvalente (oph<br>Hospitalisation Rachis<br>Hospitalisation de Jour<br>Indiquer le nom du<br>responsable<br>Unité de réanimation polyvalente<br>Unité de soins continus<br>Unité de soins continus<br>Unité de soins continus pédiatric<br>Soins Continus adulte<br>Unité de soins continus pédiatric<br>Soins Continus adulte<br>Unité de soins continus pédiatric<br>Soins Consultation d'anesthésie<br>US Consultation d'anesthésie<br>SSPI | Responsable         Civilité         Titre         Nom         Prénom         Adresse mail         Téléphone         Téléphone du secrétariat         RPPS | M Mme Docteur Devys Jean-Michel Indevys@fo-rothschild.fr 0148036776 IIIIIIIIIIIIIIIIIIIIIIIIIIIIIIIIII                                                                                                    |
| 11 Cliquer s                                                                                                    | sur enregistrer et                                                                                                    | ettre en attente Enr. et finaliser 🎼 Afficher la légende                                                                                                    |

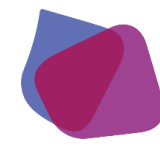

| ROR-IF Bienvenue Ophtalmo                                                                                                    | -Rothschild Référent 🛛 🛹 Recherc                   | rche 🧧 Répertoire 📑 Disponibilités 🔄 Menu 🛕 PDSES 👔 Garde régionale 🗐 (0) 🔤 (0)                                                        | 2         |
|----------------------------------------------------------------------------------------------------|----------------------------------------------------|----------------------------------------------------------------------------------------------------|-----------|
| L'unité apparait en vert foncé<br>dans la liste de la structure                                                                                                    |                                                    | Document concernant les modalités de prise en charge des patients suspects d'infection à M<br>dans l'onglet « Informations urgentes ». | /lers-Cov |
| <ul> <li>Unité de réanimation polyvalente à orientation n</li> <li>Unité de réanimation polyvalente à orientatio</li> <li>Unité de soins continus</li> <li>Unité de soins continue Test</li> <li>Seine Continue adulte</li> </ul> | Quitter une fiche sans l'er<br>FONDATION OPHTALMOI | enregistrer entraîne la perte de ses données<br>OLOGIQUE ROTHSCHILD<br>Ontinue Test                                                    | MCO       |
| Soins Continus aduite     Unité de soins continus pédiatriques     Si    Si    Si    Service d'Anesthésie     Consultation d'anesthésie                                                                                           | Nom *                                              | Unité de soins continue Test                                                                                                    |           |
| Consultation d'anestrieste<br>Consultation d'anestriésie<br>SSPI<br>Consultation d'anestriésie<br>SSPI<br>Consultation d'anestriésie                                                                                              | ★ Type d'UO *                                      | 1 - Filtrez les types d'UO par discipline       2 - Filtrez les types d'UO par spécialité / catégorie de besoins                       | 7<br>7    |
| S1 ♥ [uc] Bloc opératoire ophtalmologie<br>UF ♥ Bloc opératoire ophtalmologie<br>UF ♥ Bloc opératoire cataracte                                                                                                    | Activités opérationnelles *                        | Unité de surveillance continue (USC) néphrologie                                                                                       |           |
| <ul> <li>Bloc opératoire cornée</li> <li>Bloc opératoire glaucome</li> <li>Bloc opératoire myopie</li> <li>Bloc opératoire orbito-palpébral</li> </ul>                                                                            | Contacts                                           | Téléphone médical     Poste       Fax     Bip                                                                                          |           |
| UO I Bloc opératoire rétine<br>UO I Bloc opératoire strabisme<br>I UF I Hospitalisation ophtalmologie                                                                                                    |                                                    | Tél. soignants Poste                                                                                                    | -         |
|                                                                                                    | 🕥 Afficher les infobulles                          | 💫 Export PDF 🛛 🕢 Enr. et mettre en attente 🛛 🛩 Enr. et finaliser 📗 🖺 Afficher la légende 🖢                                             |           |

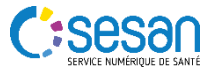

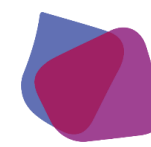

#### Supprimer une fiche

| 2 Et sélectionner                                                                                                    | <b>A</b> 1                               | Document concer<br>dans l'onglet « Inf                 | nant les modalités de<br>ormations urgentes ».     | e prise en charge des | patients suspects d'infe | ction à Mers-Co |
|----------------------------------------------------------------------------------------------------|------------------------------------------|--------------------------------------------------------|----------------------------------------------------|-----------------------|--------------------------|-----------------|
| Supprimer                                                                                                    | Aller sur la fiche faire la création     | où doit se                                             | 1<br>nnées                                         |                       |                          |                 |
| UF Unité de soins continue     UF Unité de soins continue     UF Unité de soins continue                                      | FONDATION OPHTALMOLO                     | <mark>осіque котн</mark> ясн<br>nue Test               | LD                                                 |                       |                          | MCO             |
| UO Dupliquer ins continus pédiatriques                                                                                        | Nom *                                    | Unité de soins continue                                | e Test                                             |                       |                          |                 |
| Ouvrir<br>Supprimer n d'anesthésie                                                                                            | <pre>☆ Grand groupe de disciplines</pre> | mco                                                    |                                                    |                       |                          | ▼               |
|                                                                                                    | ★ Type d'UO *                            | 1 - Filtrez les types d'l<br>2 - Filtrez les types d'l | JO par discipline<br>JO par spécialité / catégorie | e de besoins          |                          | ▼ ▼<br>▼ ▼      |
| ■ Si Si Bloc opératoire ophtalmologie                                                                                         |                                          | Unité de surveillance                                  | continue (USC) néphrologie                         |                       |                          | <b>V</b>        |
| Bloc opératoire cataracte                                                                                                    | Activités opérationnelles *              | Néphrologie                                            |                                                    |                       |                          |                 |
| Bloc opératoire glaucome                                                                                                    | Contacts                                 | Téléphone médical                                      |                                                    | Poste                 |                          |                 |
| <ul> <li>UO Bloc opératoire orbito-palpébral</li> <li>UO Bloc opératoire rétine</li> <li>Bloc opératoire strabisme</li> </ul> |                                          | Fax<br>Tél. soignants                                  |                                                    | Bip<br>Poste          |                          |                 |
| Hospitalisation ophtalmologie                                                                                                 |                                          |                                                        |                                                    |                       |                          |                 |

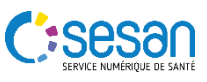

#### Supprimer une fiche

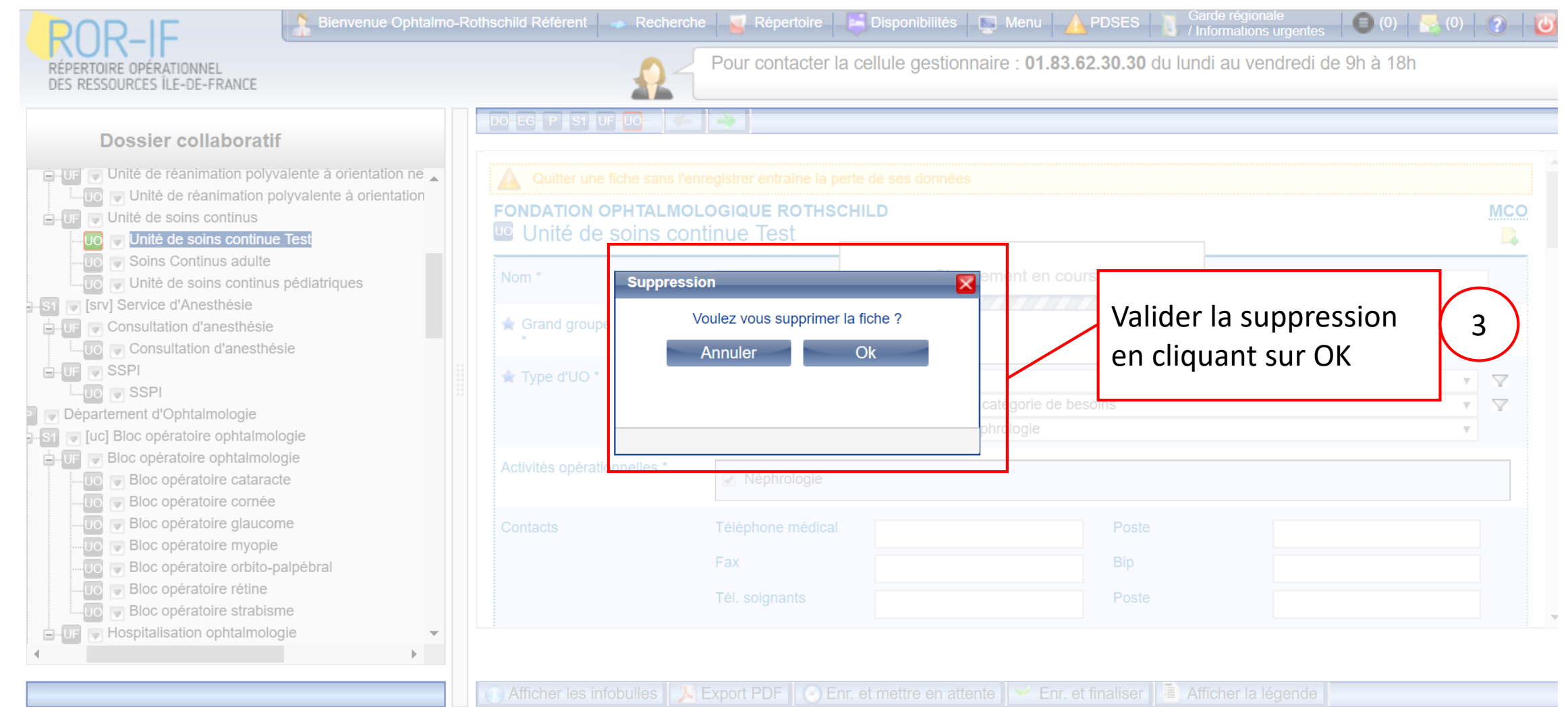

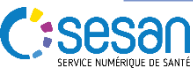

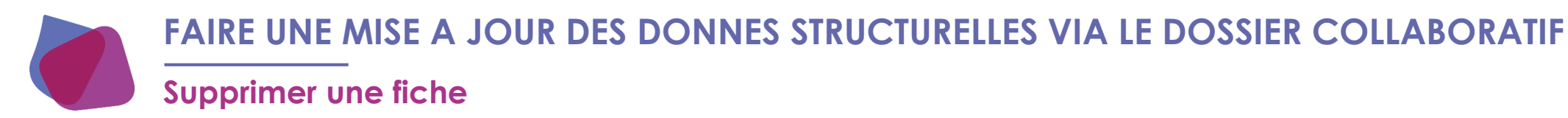

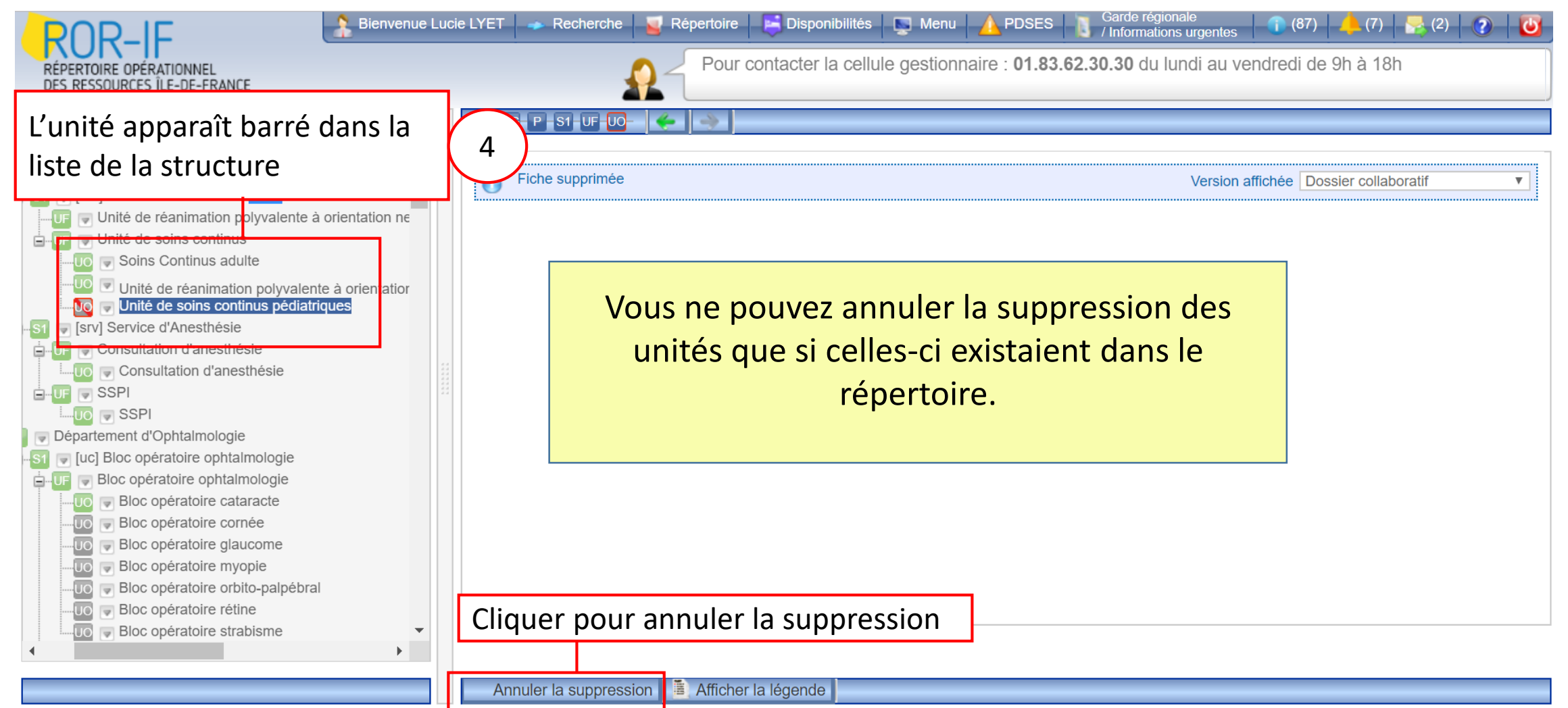

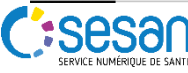

#### Déplacer une fiche

|   | ROR-IF<br>RÉPERTOIRE OPÉRATIONNEL<br>DES RESSOURCES ÎLE-DE-FRANCE | Bienvenue Ophtalm                                                                                                    | o-Rot | hschild Référent 🔷 Recherch                                                                                                    | che Schertoire Disponibilités Menu APDSES Garde régionale (0) Schertoire (0) Schertoire (0) Sche | )   (<br>à N | Ø   | -Cov |
|---|-------------------------------------------------------------------|----------------------------------------------------------------------------------------------------|-------|----------------------------------------------------------------------------------------------------|----------------------------------------------------------------------------------------------------|--------------|-----|------|
| 1 | Cliquer sur<br>Et sélectionner<br>Déplacer                        | atif<br>e interne<br>ons Médecine interne<br>tations médecine interne<br>tations médecine interne<br>tation conventionnelle méc<br>alisation Hypophyse<br>alisation polyvalente (oph<br>utisation Rachis<br>ation de Jour<br>ations multi-disciplinaires<br>eutique courte durée<br>tion-unité de soins contin<br>canimation polyvalente à<br>e réanimation polyvalente<br>s continus<br>r atinus adulte<br>is oins continus pédiatric<br>nesthésie<br>er<br>canimation d'anesthésie |       | DO EG P SI UF UO<br>Fiche mise à jour<br>Aller sur la fich<br>être déplacée<br>Grand groupe de disciplines<br>* Type d'UO *<br>Activités opérationnelles * | Version affichée Dossier collaboratif  Precistrer entraîne la perte de ses données  Pre qui doit  Unité de réanimation polyvalente à orientation neurologique  Unité de réanimation polyvalente à orientation neurologique  s mco  1 - Filtrez les types d'UO par discipline  2 - Filtrez les types d'UO par spécialité / catégorie de besoins Réanimation médecine et chirurgie (polyvalente) adulte  Réanimation chirurgicale Réanimation médicale Réanimation médicale (polyvalente)                                                                                                    | V<br>V<br>V  | MCO |      |
|   | Département d'Op                                                  | phtalmologie                                                                                                    |       |                                                                                                    |                                                                                                    |              |     | •    |

🕦 Afficher les infobulles 🚺 Export PDF 🛛 🕑 Enr. et mettre en attente 🛛 🌱 Enr. et finaliser 🛛 🖺 Afficher la légende

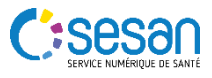

#### Déplacer une fiche

|                                                                                                    | -Rothschild Référent 🛶 Recherche 🔟 Répertoire 🔚 Disponibilités 🗔 Menu 🧥 F<br>Deplacement | PDSES Garde régionale (0) S (0) (0) (0) (0) (0) (0) (0) (0) (0) (0) |
|----------------------------------------------------------------------------------------------------|------------------------------------------------------------------------------------------|---------------------------------------------------------------------|
| RÉPERTOIRE OPÉRATIONNEL<br>DES RESSOURCES ÎLE-DE-FRANCE                                                                                                   | Déplacement de: Unité de réanimation polyvalente à orientation neurologique              | harge des patients suspects d'infection à Mers-Cov                  |
|                                                                                                    | Aperçu du déplacement<br>DO EJ EG P S1 UF UO                                             |                                                                     |
| Consultations Médecine interne     Consultations médecine interne     Gonsultations médecine interne     Hospitalisation conventionnelle médecine interne | Entité juridique<br>FONDATION OPHTALMOLOGIQUE ROTHSCHILD                                 |                                                                     |
| Hospitalisation Hypophyse<br>Hospitalisation polyvalente (ophtalmo et méde                                                                                | Entité géographique<br>FONDATION OPHTALMOLOGIQUE ROTHSCHILD                              | MCO.                                                                |
| Choisir la                                                                                                    | Département Anesthésie Réanimation Médecine Interne     Structure de niveau 1            |                                                                     |
| 3 localisation où<br>sera déplacée la                                                                                                    | Structure de niveau 2       Sélectionnez une structure de niveau 2                       | ▼ ▼<br>▼ ▼                                                          |
| fiche                                                                                                    | Unité fonctionnelle<br>Unité de soins continus                                           | ▼                                                                   |
| Consultation d'anesthésie     SSPI                                                                                                    | Déplacer                                                                                 | ste 6864                                                            |
| <ul> <li>Département d'Ophtalmologie</li> </ul>                                                                                                    | Cliquer sur dép                                                                          | placer 4                                                            |
|                                                                                                    |                                                                                          | er 📔 📕 Afficher la légende                                          |

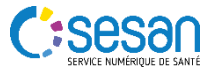

#### Déplacer une fiche

|                                                                                                    | Bienvenue Ophtalmo-Rothschild Référent                                                                                                    | Recherche                  | 🧧 Répertoire 🛛 📮 Disponibili                                                                                                    | ités 🔄 📡 Menu 🔺 PDSES 🚺 / Inform                  | regionale<br>mations urgentes 🛛 🜑 (0) 🛛 😪 (0) 🛛 💽 |
|----------------------------------------------------------------------------------------------------|----------------------------------------------------------------------------------------------------|----------------------------|----------------------------------------------------------------------------------------------------|---------------------------------------------------|---------------------------------------------------|
| RÉPERTOIRE OPÉRATIONNEL<br>DES RESSOURCES ÎLE-DE-FRANCE                                                                                                    |                                                                                                    |                            | ocument concernant les r<br>ans l'onglet « Informations                                                                                | modalités de prise en charge des p<br>urgentes ». | patients suspects d'infection à Mers-Cov          |
| Dessier collaboratif<br>borescence<br>↓ Liste des dossiers collaboratifs<br>↓ 2018-09-17 FONDATION OPHTALMOLA<br>↓ EG ♥ FONDATION OPHTALMOLA<br>↓ EG ♥ Département Anesthésica<br>↓ EG ♥ Département de Neuro-S<br>↓ E ♥ Ø Département de Neuro-S<br>↓ E ♥ Ø Département de Neuro-S<br>↓ E ♥ Ø ORL | TALMOLOGIQUE ROTHSCHILD - Mise à jour struct<br>OGIQUE ROTHSCHILD<br>PRéanimation Médecine Interne<br>Ie<br>ité de soins continus<br>tion polyvalente à orientation neurologique<br>ntinus<br>Is adulte<br>mation polyvalente à orientation neurologique<br>> continus pédiatriques<br>hésie<br>ologie<br>Sciences | ure - Luc<br>L'uni<br>icon | Ans l'onglet « Informations<br>DO EG P SI UF UO-<br>Fiche déplacée (depuis<br>Quitter une fiche sans l'<br>Activités opérationnelles * | urgentes ».                                       | neurologique') Version affichée Do:               |
|                                                                                                    |                                                                                                    |                            | Afficher les infobulles                                                                                                    | 🔄 Export PDF 📗 🕑 Enr. et mettre en atter          | nte 🗹 🛩 Enr. et finaliser                         |

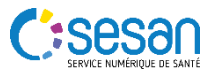

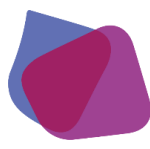

#### FINALISER LE DOSSIER COLLABORATIF

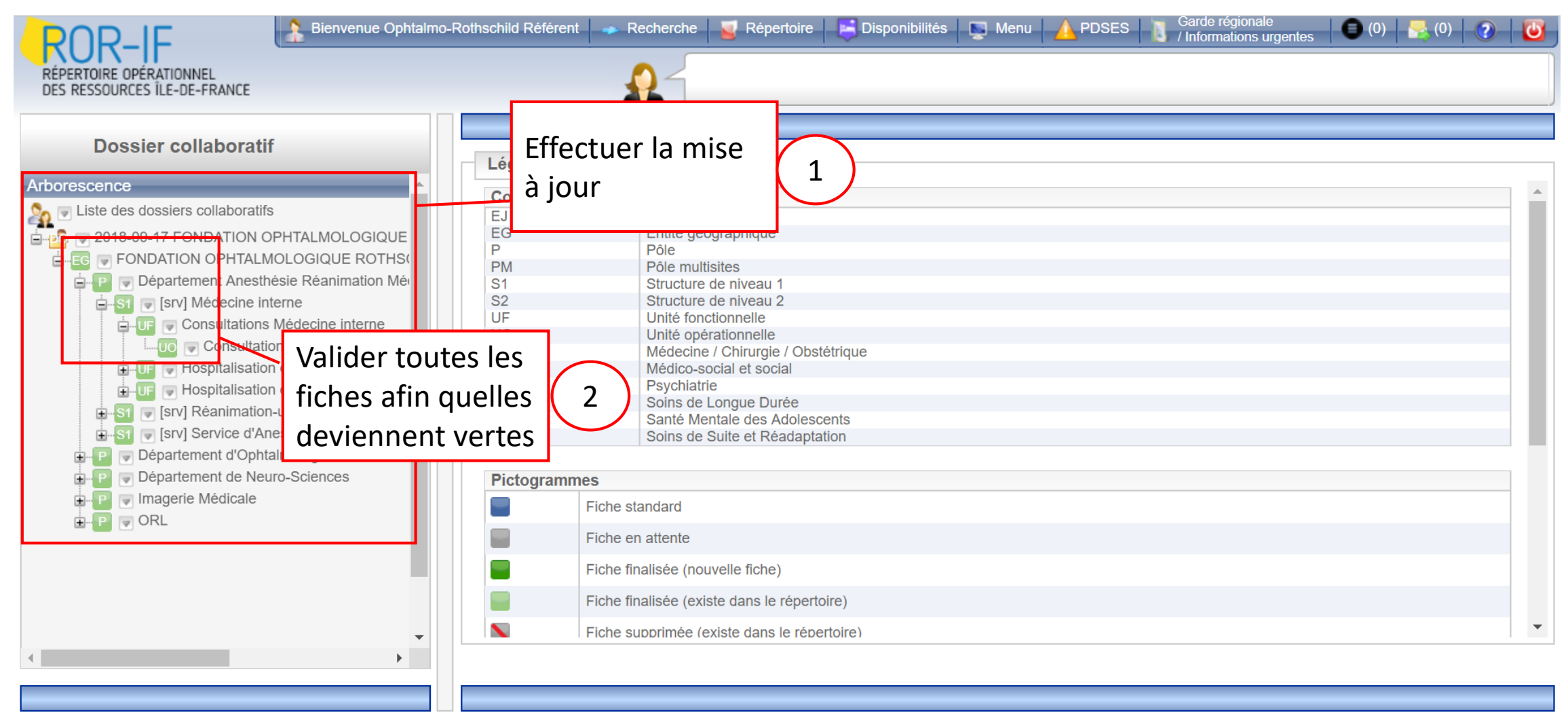

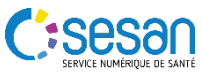

# PREMIÈRE VALIDATION **AVEC ENVOI À** LA DIRECTION

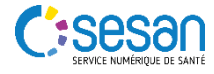

### PREMIÈRE VALIDATION AVEC ENVOI À LA DIRECTION

#### La validation peut être fait par un profil Référent ou Direction

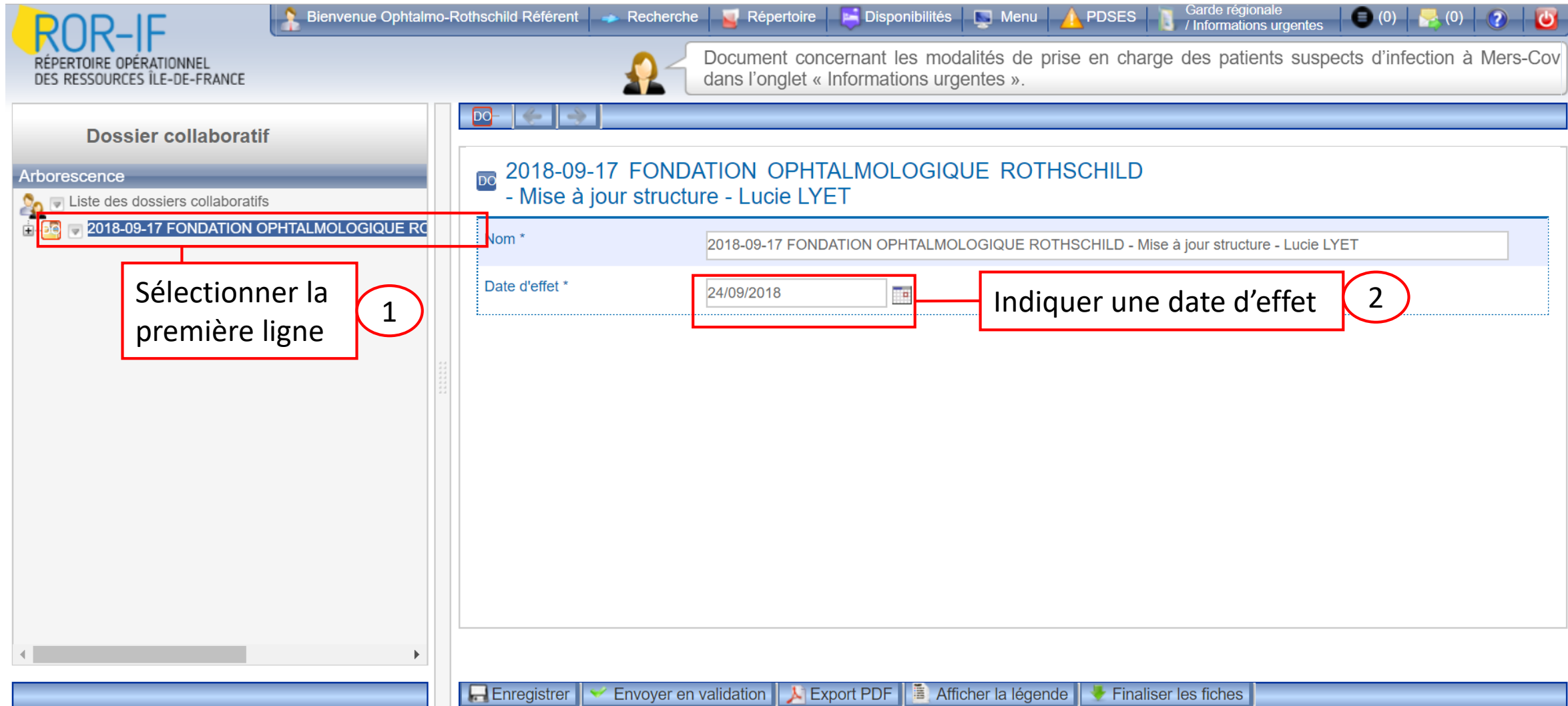

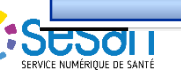

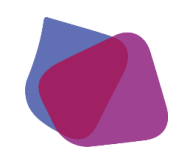

## PREMIÈRE VALIDATION AVEC ENVOI À LA DIRECTION

| ROR-IF<br>RÉPERTOIRE OPÉRATIONNEL<br>DES RESSOURCES ÎLE-DE-FRANCE                                                         | almo-Rothschild Référent 🔷 Rech                                | nerche 🛛 🧧 Répertoire 🛛 属 Disponibilités 🛛 💭 Menu 🛛 🛕 PDSES 👘                                    | Garde régionale<br>//Informations urgentes (0) (0) (0) (0) (0) (0) |
|----------------------------------------------------------------------------------------------------|----------------------------------------------------------------|--------------------------------------------------------------------------------------------------|--------------------------------------------------------------------|
| Dossier collaboratif         Arborescence         Iste des dossiers collaboratifs         Iste des dossiers collaboratifs | Le dossier est en atter<br>2018-09-17 FO<br>- Mise à jour stru | nte de validation par la direction.<br>NDATION OPHTALMOLOGIQUE ROTHSCHILD<br>ucture - Lucie LYET | Le dossier a été envoyé<br>en validation à un profil<br>Direction  |
|                                                                                                    | Nom *                                                          | 2018-09-17 FONDATION OPHTALMOLOGIQUE ROTHSCHILD - Mise                                           | à jour structure - Lucie LYET                                      |
|                                                                                                    | Date d'effet *                                                 | 24/09/2018                                                                                       |                                                                    |
|                                                                                                    |                                                                |                                                                                                  |                                                                    |

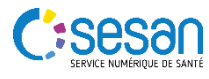

# SECONDE VALIDATION AVEC ENVOI GESTIONNAIRE ROR

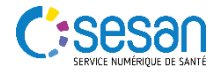

#### SECONDE VALIDATION AVEC ENVOI GESTIONNAIRE ROR

La validation ne peut être faite que par un profil Direction

| ROR-IF                                                  | Bienvenue Ophtalmo-Re                                                                                         | othschild Référent 🛛 🔷 Recherche | e 🧧 Répertoire           | Disponibilités      | Menu                   |                | Garde régionale<br>/ Informations urgentes | (0)        |  |
|---------------------------------------------------------|----------------------------------------------------------------------------------------------------|----------------------------------|--------------------------|---------------------|------------------------|----------------|--------------------------------------------|------------|--|
| RÉPERTOIRE OPÉRATIONNEL<br>DES RESSOURCES ÎLE-DE-FRANCE |                                                                                                    | ₽-                               | Pour contacter           | la cellule gestior  | nnaire : <b>01.8</b> 3 | 3.62.30.30 di  | u lundi au vendredi d                      | e 9h à 18h |  |
| Dossier collaboratif                                    |                                                                                                    |                                  |                          |                     |                        |                |                                            |            |  |
| Arborescence                                            |                                                                                                    | A Le dossier est en attente de   | e validation par la dire | ection.             |                        |                |                                            |            |  |
| Liste des dossiers collaboratifs                        | on ophtalmologique RC 2018-09-17 FONDATION OPHTALMOLOGIQUE ROTHSCHILD<br>- Mise à jour structure - Lucie LYET |                                  |                          |                     |                        |                |                                            |            |  |
|                                                         |                                                                                                    | Nom *                            | 2018-09-17 FOND          | ATION OPHTALMO      | LOGIQUE ROTI           | HSCHILD - Mise | e à jour structure - Lucie L               | YET        |  |
|                                                         | Date d'effet * 24/09/2018                                                                                     |                                  |                          |                     |                        |                |                                            |            |  |
|                                                         |                                                                                                    | Cliquer sur Va<br>le dossier     | llider                   | 1                   |                        |                |                                            |            |  |
|                                                         |                                                                                                    | 🔚 Enregistrer 📔 🛩 Valider le de  | ossier 📔 🔀 Refuse        | er le dossier 🛛 🔊 E | Export PDF             | Afficher la lé | gende                                      |            |  |

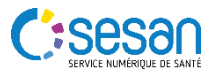

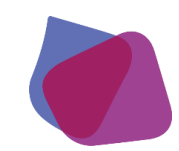

#### SECONDE VALIDATION AVEC ENVOI GESTIONNAIRE ROR

|                                                                                                    | almo-Rothschild Référent 🔷 🐢 I                   | Recherche 🧧 Répertoire 📄 Disp                                                                                                    | pnibilités   📡 Menu   🛕 PDSES | Garde régionale<br>/ Informations urgentes                        | <b>U</b> |
|----------------------------------------------------------------------------------------------------|--------------------------------------------------|----------------------------------------------------------------------------------------------------|-------------------------------|-------------------------------------------------------------------|----------|
| RÉPERTOIRE OPÉRATIONNEL<br>DES RESSOURCES ÎLE-DE-FRANCE                                                              |                                                  | Pour contacter la cellule                                                                                                    | gestionnaire : 01.83.62.30.30 | <b>0</b> du lundi au vendredi de 9h à 18h                         |          |
| Dossier collaboratif<br>Arborescence<br>Liste des dossiers collaboratifs<br>E 2018-09-17 FONDATION OPHTALMOLOGIQUE F | Le dossier est en<br>2018-09-17<br>- Mise à jour | Le dossier est en attente de validation par le gestionnaire.<br>2018-09-17 FONDATION OPHTALMOLOGIQUE ROTHSCHILD<br>- Mise à jour structure - Lucie LYET |                               | Le dossier a été envoyé<br>en validation à un<br>Gestionnaire ROR | 2        |
|                                                                                                    | Nom *<br>Date d'effet *                          | 2018-09-17 FONDATION OP                                                                                                    | HTALMOLOGIQUE ROTHSCHILD -    | Mise à jour structure - Lucie LYET                                |          |
|                                                                                                    |                                                  | 24/03/2010                                                                                                    |                               |                                                                   |          |
|                                                                                                    |                                                  |                                                                                                    |                               |                                                                   |          |
|                                                                                                    |                                                  |                                                                                                    |                               |                                                                   |          |
|                                                                                                    |                                                  |                                                                                                    |                               |                                                                   |          |
| <                                                                                                    | •                                                |                                                                                                    |                               |                                                                   |          |
|                                                                                                    | 📕 Export PDF 📑 At                                | fficher la légende                                                                                                    |                               |                                                                   |          |

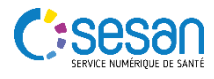

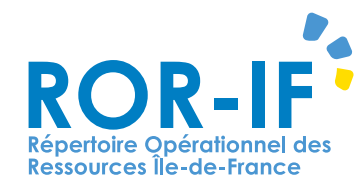

# Pour toutes questions contactez le support :

## Tél: 01 83 76 30 31 Du lundi au vendredi de 8h à 20h

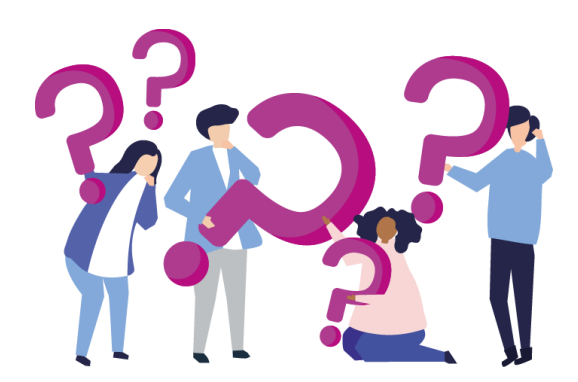

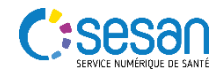